# МИНОБРНАУКИ РОССИИ САНКТ-ПЕТЕРБУРГСКИЙ ГОСУДАРСТВЕННЫЙ ЭЛЕКТРОТЕХНИЧЕСКИЙ УНИВЕРСИТЕТ «ЛЭТИ» ИМ. В.И. УЛЬЯНОВА (ЛЕНИНА) Кафедра ИБ

ОТЧЕТ

по практической работе №1

по дисциплине «Технология разработки информационных систем в

### защищенном исполнении»

Тема: Настройка системы защиты информации от несанкционированного доступа «Dallas Lock»

| Студентка гр. 5362 | <br>Болтнева Е.Г.   |
|--------------------|---------------------|
| Студент гр. 5362   | <br>Суслопаров И.А. |
| Преподаватель      | Краснов С.А.        |

Санкт-Петербург 2020

#### Цель работы.

Получить практические навыки настройки СЗИ НСД «Dallas Lock».

#### Задание.

- 1) Создать пользователей системы (субъект доступа);
- 2) Выполнить настройки идентификации и аутентификации;
- 3) Создать защищаемые каталоги (объект доступа);
- Установить объектам доступа права разграничения доступа по отношению к субъектам доступа;
- 5) Выполнить настройку очистки остаточной информации;
- 6) Выполнить настройку регистрации событий для объектов доступа;
- Выполнить настройку контроля целостности файловой системы и программно-аппаратной среды;
- 8) Выполнить настройку внешних носителей информации;
- Всю информацию собрать в единый документ, являющийся отчетом о настройке СЗИ НСД.

#### Основные теоретические положения.

СЗИ НСД «Dallas Lock» предназначена для предотвращения получения защищаемой информации заинтересованными лицами С нарушением установленных норм и правил, обладателями информации с нарушением установленных правил разграничения доступа к защищаемой информации и осуществления контроля за потоками информации, поступающими В автоматизированную систему и выходящими за её пределы. А также для обеспечения защиты информации в АС посредством её фильтрации.

Система защиты Dallas Lock представляет собой программный комплекс средств защиты информации в ОС семейства «Windows» с возможностью подключения аппаратных идентификаторов.

Использование системы защиты Dallas Lock в проектах по защите информации позволяет привести АС в соответствие требованиям

2

законодательства РФ. Система защиты предназначена для использования на персональных компьютерах, портативных компьютерах (ноутбуках), серверах (файловых, контроллерах домена и терминального доступа).

Система защиты Dallas Lock состоит из следующих основных компонентов:

**Программное ядро (Драйвер защиты).** Является ядром системы защиты и выполняет основные функции СЗИ НСД:

- обеспечивает мандатный (для редакции «С») и дискреционный режимы контроля доступа к объектам файловой системы и устройствам;
- обеспечивает доступ к журналам, параметрам пользователей и параметрам СЗИ НСД в соответствии с правами пользователей;
- обеспечивает работу механизма делегирования полномочий;
- обеспечивает проверку целостности СЗИ НСД, объектов ФС, программно-аппаратной среды и реестра;
- драйвер защиты осуществляет полную проверку правомочности и корректности администрирования СЗИ НСД.

Драйвер защиты автоматически запускается на защищаемом компьютере при его включении и функционирует на протяжении всего времени работы. Драйвер осуществляет управление подсистемами и модулями системы защиты и обеспечивает их взаимодействие. С драйвером защиты взаимодействуют защитные подсистемы, перечисленные ниже.

Подсистема администрирования. Включает в себя:

подсистему локального администрирования. Обеспечивает возможности по управлению СЗИ НСД, аудиту и настройке параметров, просмотру, фильтрации и очистке журналов. Включает в себя подсистему внедрения В интерфейс «Windows» Explorer («проводник»). Обеспечивает отображение пунктов в контекстном меню объектов, необходимых для ΦC. прав доступа К объектам вызова функции назначения принудительной зачистки объектов ФС, преобразования.

3

- подсистему удаленного администрирования. Позволяет выполнять настройку системы защиты с удалённого компьютера.
- подсистему централизованного управления. Позволяет объединять защищенные компьютеры в Домен безопасности для централизованного и оперативного управления клиентами.

Подсистема управления доступом. Включает в себя:

- подсистему аппаратной идентификации. Осуществляет работу с различными типами аппаратных идентификаторов;
- подсистему доступа к файловой системе, реестру и устройствам, в составе которой:
  - о подсистема дискреционного доступа;
  - о подсистема мандатного доступа (для редакции «С»);

Подсистема регистрации и учета. Включает в себя:

- подсистему аудита. Обеспечивает ведение аудита и хранение информации 8-ми категорий событий в журналах;
- подсистему печати. Обеспечивает разграничение доступа к печати, добавление штампа на документы, сохранение их теневых копий, регистрацию событий печати.

**Подсистема идентификации и аутентификации.** Обеспечивает идентификацию и аутентификацию локальных, доменных, терминальных и удаленных пользователей на этапе входа в операционную систему.

Подсистема гарантированной зачистки информации. Обеспечивает зачистку остаточной информации.

#### Подсистема преобразования информации. Обеспечивает:

- преобразование информации в файлах-контейнерах;
- преобразование сменных накопителей для защиты от доступа в обход СЗИ НСД;
- работу с данными при одновременном их преобразовании в файлдисках;

 прозрачное преобразование жестких дисков (для редакции «С») для предотвращения доступа к данным, расположенным на жестких дисках, в обход СЗИ НСД.

Подсистема контроля устройств. Обеспечивает возможность разграничения доступа к подключаемым на ПК устройствам для определенных пользователей или групп пользователей и ведения аудита событий данного доступа.

**Подсистема межсетевого экранирования.** Обеспечивает контроль, а также фильтрацию потоков информации, поступающих в автоматизированную систему и выходящих за её пределы.

**Подсистема обнаружения вторжений.** Обеспечивает обнаружение и блокирование основных угроз безопасности, выполняет одновременно функции и сетевой, и хостовой системы обнаружения вторжений, дополнительно детально анализирует некоторые отдельные сетевые протоколы.

Подсистема контроля целостности. Обеспечивает контроль целостности файловой системы, программно-аппаратной среды и реестра, периодическое тестирование СЗИ НСД, наличие средств восстановления СЗИ НСД, восстановление файлов и веток реестра в случае нарушения их целостности.

Подсистема восстановления после сбоев. Предусматривает процедуры восстановления после сбоев и отказов оборудования, которые должны обеспечивать полное и оперативное восстановление свойств СЗИ НСД. Реализована возможность возвращения всех настроек СЗИ НСД к исходным (установка параметров по умолчанию), что равносильно переустановке СЗИ НСД.

Подсистема развертывания (установочные модули). Выполняет все необходимые функции по установке СЗИ НСД на рабочую станцию и удалению с нее. В процессе развертывания реализована возможность установки конфигурации по умолчанию и другой рабочей конфигурации СЗИ НСД. В

5

процессе развертывания реализована возможность автоматического ввода рабочей станции под управление сервера безопасности.

В ходе данной практической работы выполняется настройка системы защиты. Выполнение работ при установке и настройке системы защиты информации для действующей информационной системы в общем случае разделяется на следующие этапы:

- 1) Подготовка средств вычислительной технике к настройке;
- 2) Установка и настройка общесистемного программного обеспечения;
- 3) Установка и настройка прикладного программного обеспечения;
- 4) Установка и настройка сетевого оборудования;
- 5) Установка и настройка периферийного оборудования;
- 6) Установка и настройка средств антивирусной защиты;
- Установка и настройка системы защиты информации от несанкционированного доступа.

В этой работе подробно рассмотрен последний 7-ой этап работ. В этом случае этап подготовки к установке и настройке СЗИ НСД включает в себя:

- 1) Проверку наличия дистрибутива СЗИ НСД последней версии.
- 2) Проверку наличия лицензионного ключа и формуляра.
- 3) Проверку наличия матрицы доступа.

#### Выполнение работы.

Создадим пользователей системы (субъекты доступа):

- откроем оболочку администратора системы защиты,
- перейдем к категории «Учетные записи»-> «Создать»,
- в появившемся окне заполним необходимые поля (рисунок 1),
- установим включенными следующие параметры: «Запретить работу при нарушенной целостности», «Запретить смену пароля пользователем»,
- добавим пользователя в созданную ранее в категории «Группы» (рисунок
  2) группу «Работники» во вкладке «Группы» (рисунок 3),

• нажатием на кнопку «Ок» перейдем к форме ввода пароля, зададим пароль (рисунок 4).

Также в окне создания учетной записи пользователя имеется возможность разрешить работу с системой по определенному расписанию путем нажатия на «Расписание работы» (рисунок 5).

| 3                            |                                                                                              |                                                            | RKZI_1 [Работает] - Oracle VM VirtualBox                                                                                                    | - 🗇 🗙                                  |
|------------------------------|----------------------------------------------------------------------------------------------|------------------------------------------------------------|----------------------------------------------------------------------------------------------------|----------------------------------------|
| Файл                         | . Машина Вид Ввод У                                                                          | стройства Справка                                          |                                                                                                    |                                        |
| Aguar<br>Geson               | Учетные записи<br>Учетные записи<br>Сессии<br>записи<br>Сессии<br>Сессии<br>Сессии<br>Сессии | Dalla<br>Параметры безопасности<br>Создание учетной записи | аз Lock 8.0-К [Homer, Период тех. поддержки истек] — — — — — — — — — — — — — — — — — — —                                                                                                    |                                        |
| Kop<br>Rop<br>Aqua<br>Dallas | Yverhas sanucs C3/I<br>▲ Homer<br>▲ secServer<br>▲ anonymous                                 | Общие<br>Аппаратная идентификация<br>Группы                | Минение основных параметров пользователя           Дочен           Дочен           Полчю иня           Полчю иня           Полчое иня           Полчое иня |                                        |
| -                            | У Чтобы начать по                                                                            | оиск, введите здесь запрос                                 | Чтобы активировать Windows,<br>日本 全 📑 🙋                                                                                                    | перейдите к<br>13:30<br>Рус 25.03.2020 |

| <b>1</b>                                        |                                                        | RKZI_1 [Работает] - Oracle VM VirtualBox               | - 🗇 🗙                    |
|-------------------------------------------------|--------------------------------------------------------|--------------------------------------------------------|--------------------------|
| Файл Машина Вид Ввод Устройств                  | а Справка                                              |                                                        |                          |
|                                                 |                                                        | Dallas Lock 8.0-К [Homer, Период тех. поддержки истек] | – 0 ×                    |
|                                                 |                                                        |                                                        |                          |
| Учетные записи Параметры о                      |                                                        | мо сов журлала                                         |                          |
| Учетные<br>записи<br>Сессии<br>субъекты доступа | аблокированные<br>пользователи<br>Свойства<br>Действия | m                                                      |                          |
| Группа                                          | Описание                                               |                                                        |                          |
| SIIS_IUSRS                                      | Встроенная группа, которую используют                  |                                                        |                          |
| 🚳 Администраторы                                | Администраторы имеют полные, ничем                     |                                                        |                          |
| 鑙 Администраторы Hyper-V                        | Члены этой группы имеют полный и нео                   |                                                        |                          |
| 鑙 Владельцы устройства                          | Члены этой группы могут изменять пара                  |                                                        |                          |
| 🚳 Гости                                         | Гости по умолчанию имеют те же права,                  | оздание новои группы                                   |                          |
| 錉 Криптографические операторы                   | Членам разрешено выполнение операц                     |                                                        |                          |
| 🏰 Операторы архива                              | Операторы архива могут переопределят                   | Группа Работники                                       |                          |
| 🏰 Операторы настройки сети                      | Члены этой группы могут иметь некотор                  | Описание                                               |                          |
| 🏰 Операторы помощи по контролю учет             | Члены этой группы могут удаленно запр                  |                                                        |                          |
| 🍄 Опытные пользователи                          | Категория опытных пользователей остав                  |                                                        |                          |
| 🏰 Пользователи                                  | Пользователи не имеют прав на изменен.                 | OK. UTMEHa                                             |                          |
| 🏰 Пользователи DCOM                             | Члены этой группы могут запускать, акт                 |                                                        |                          |
| 🏰 Пользователи журналов производител            | Члены этой группы могут планировать в                  |                                                        |                          |
| 🏰 Пользователи системного монитора              | Члены данной группы имеют как местн                    |                                                        |                          |
| 🏰 Пользователи удаленного рабочего ст           | Члены этой группы имеют право на вып                   |                                                        |                          |
| 49 Пользователи удаленного управления           | Члены этой группы могут получать дост                  |                                                        |                          |
| Репликатор                                      | Поддержка репликации файлов в домене                   |                                                        |                          |
| Управляемая системой группа учетны              | Члены этой группы управляются систем                   |                                                        |                          |
| 🏰 Читатели журнала событий                      | Члены этой группы могут читать журнал                  |                                                        |                          |
| 4 Аудитор журналов СЗИ НСД                      | Аудитор журналов СЗИ НСД                               |                                                        |                          |
| 🍄 Аудитор СЗИ НСД                               | Аудитор СЗИ НСД                                        |                                                        |                          |
|                                                 |                                                        |                                                        |                          |
|                                                 |                                                        |                                                        | /5                       |
|                                                 |                                                        | побы активировать ни                                   | 100113, TICPCH2011C K    |
| 🕂 🔎 Чтобы начать поиск, вв                      | едите здесь запрос 📃 🧲                                 | параметрам комънтей                                    | a. ())) PYC 25.03.2020 ↓ |
|                                                 |                                                        |                                                        | 🛛 🔿 🧰 💷 🕼 🧖 💽 Diabt Otel |
|                                                 |                                                        |                                                        |                          |

Рисунок 2

| <b>1</b>      | RKZI_1 [Pa6otaet] - Oracle VM VirtualBox -                                                                                                    | i ×            |
|---------------|----------------------------------------------------------------------------------------------------|----------------|
| Файл          | Машина Вид Ввод Устройства Справка                                                                                                    |                |
| Вирту         | ыная нашина сообщает, что гостевая ОС поддерживает интеграцию указателя ныши. Это означает, что не требуется захватывать указатель ныши для того, чтобы использовать её в гостевой ОС — все действия с нышью, когда её                                                                                                    | 🙁 🔯            |
|               | 2 Dates Lock 0.0-K (Truther, Teprog Text Toggepakin Retek)                                                                                                    |                |
| Адми<br>безоп | Учетные записи Параметры безопасности Контроль ресурсов СКН МЭ СОВ Журналы                                                                                                    |                |
| 1             | 2 一 《 《 《 《 《 《 《 》 》 Свойства…                                                                                                    |                |
|               | aléop rpynnai X · · · · · · · · · · · · · · · · · ·                                                                                                    |                |
| Эг<br>комп    | Размещение Локальный (DESKTOP-7#thFA1K) V 🤷 🏂 Группы, в которые входит пользователь ой за                                                                                                    |                |
| <             | Группа Работники;                                                                                                    |                |
| 0             | Выберите одну или неохолько учетных записей пользователей: Группы                                                                                                    |                |
| Кор           | Группа Комментарий 🔥 🍄 Пользователи ий                                                                                                    |                |
|               | 🚯 Пользователи журнало Члены этой группы мо                                                                                                    |                |
| 6             | Пользователи истечно Члены данной группы                                                                                                    |                |
|               |                                                                                                    |                |
| Адми          | 🚯 Репликатор Поддержка репликаци                                                                                                    |                |
| Dallas        | Waterstark or Cheviol F Venetia strok reports in Manual Manual Manua                                                                                                    |                |
|               | Autoro synamic Columnia Columnia |                |
|               | 🔮 Аудитор СЗИ НСД Аудитор СЗИ НСД                                                                                                    |                |
|               | 📲 Работника Группа работника                                                                                                    |                |
|               |                                                                                                    |                |
|               | ОК Отиена Добавитъ Удалитъ                                                                                                    |                |
|               |                                                                                                    |                |
|               |                                                                                                    |                |
|               | Of Owner A                                                                                                    |                |
|               |                                                                                                    |                |
|               |                                                                                                    |                |
|               | ク Чтобы начать поиск, введите здесь запрос 詳 全 声 💿                                                                                                    | 19<br>2020 🖓   |
|               |                                                                                                    | 🚫 💽 Right Ctrl |

| RKZI_1 [Pa6otaet] - Oracle VM VirtualBox |                             |                                             |                                 |                             |         |
|------------------------------------------|-----------------------------|---------------------------------------------|---------------------------------|-----------------------------|---------|
| 1 Машина Вид Ввод У                      | стройства Справка           |                                             |                                 |                             |         |
|                                          |                             |                                             |                                 |                             |         |
|                                          |                             | Dallas Lock 8.0-К [Homer, Пеј               | риод тех. поддержки истек]      |                             | _       |
| Учетные записи                           | Параметры безопасн          | ости Контроль ресурсов                      | СКН МЭ СОВ Жури                 | налы                        |         |
| Учетные записи Сессии исключен           | Создание учетной зап        | Создать 🚰 и 🔝 Копировать 🤮 и                | Свойства<br>Обновить<br>Принали | n.                          | ×       |
| Субъек<br>Учетная запись СЗИ<br>& Homer  | Общие<br>Аппаратная идентиф | икация Изменение                            | основных параметров пользова    | ателя                       | ой за   |
| â secServer                              | Группы                      | Ломен                                       |                                 |                             | 1       |
| 🧟 anonymous                              |                             | донен                                       |                                 |                             | 1       |
|                                          |                             | Логин                                       | Петя                            |                             |         |
|                                          |                             | Пароль пользователя 'DESKTOP-'              | 7HNFA1K\Петя'                   | ×                           |         |
|                                          |                             | Генерация пароля<br>Пароль<br>Подтверждение | ••••••                          | ой записи                   |         |
|                                          |                             | Пароль                                      | ОКО                             | решенных<br>Не используется | сеансов |
|                                          |                             | Потребовать смену                           | пароля при следующем входе      | Расписание работы           |         |

| <b>**</b>             |                                                                                                    | RKZI_1 [Pa6otaet] - Oracle VM VirtualBox                                                                                                    | - 🖬 🗙                                                                                                    |
|-----------------------|----------------------------------------------------------------------------------------------------|----------------------------------------------------------------------------------------------------|----------------------------------------------------------------------------------------------------|
| Файл                  | п Машина Вид                                                                                              | вод Устройства Справка                                                                                                    |                                                                                                    |
| Again<br>Geson        | Учетные за<br>учетные за<br>учетные сессии<br>Учетная запись СЗИ<br>Я Homer<br>Я secServer<br>Я anonymous | Dallas Lock 8.0-К [Homer, Период тех. поддержки истек]         —           иси         Параметры безопасности         Контроль ресурсов         СКН         МЗ         СОВ         Журналы           Сессии         Почлов         Заблакилованный         © Создать         © Свойства </th <th>×</th> | ×                                                                                                    |
| Kop<br>Agun<br>Dallas |                                                                                                    | Вторник:         Среда           Четверг         Среда           Патикца         Суббота           Воскресење         Суббота                                                                                                    |                                                                                                    |
|                       |                                                                                                    | Разрешено Запрещено<br>Дополнительное уграволение растиканиен работы<br>Выставить автоматически<br>Разрешить все Рабочее вреня<br>С резо0 С С 25.03.2020 13:34:19 С                                                                                                    |                                                                                                    |
|                       |                                                                                                    | Запретить все Выходные по 18:00 💮 Спо 25.03.2020 V 13:34:19 V ОК Отмена<br>ОК Отмена<br>ОК Отмена                                                                                                    | а<br>Активация Windows                                                                                                  |
| -                     | У Чтобы на                                                                                                | ать поиск, введите здесь запрос 🛱 🤤 🧊                                                                                                    | Побы активировать Windows, перемонек<br>1834<br>параметрам комъющеща (Ф) РУС 25.03.2020<br>오 아 관 관 교 문 영 양 용 Right Ctrl |

Аналогично было создано еще два субъекта доступа, результаты представлены на рисунке 6.

| <b>**</b>     |                            |                               | RKZI_1 [Работает] - Oracle VM VirtualBo              | x              | - 8 ×                                                                                    |
|---------------|----------------------------|-------------------------------|------------------------------------------------------|----------------|------------------------------------------------------------------------------------------|
| Файл          | Машина Вид Ввод Устройства | Справка                       |                                                      |                |                                                                                          |
|               |                            |                               |                                                      |                |                                                                                          |
|               | 0                          | Dallas Lock 8.0-K [H          | lomer, Период тех. поддержки истек]                  | - 🗆 ×          |                                                                                          |
| Адми<br>безог | Учетные записи Параметр    | вы безопасности Контроль ресу | рсов СКН МЭ СОВ Журналы                              |                |                                                                                          |
| ſ             |                            | Заблагированные               | . 🚰 Свойства 📲<br>ать 🔞 Обновить Приназа             |                |                                                                                          |
|               | записи исключения          | пользователи 🔤 Удалить        | Задать пароль идентификатора                         |                |                                                                                          |
| Эі<br>хомп    | Субъекты доступа           |                               | деиствия доп. функции                                |                |                                                                                          |
|               | Учетная запись СЗИ         | Полное имя 🔍                  | Описание                                             | Тип учетной за |                                                                                          |
|               | A Homer                    | Администратор безопасности    | Администратор безопасности                           | Не указан      |                                                                                          |
| 6             | anonymous                  | Anonymous user                | Используется для сетевых входов с незацишенных компь | Не указан      |                                                                                          |
| Кор           | <u>8</u> Петя              | Петр Михайлович               | Работник №1                                          | Внутренний     |                                                                                          |
|               | 🤽 Вася                     | Василий Петрович              | Работник №2                                          | Внутренний     |                                                                                          |
|               | 🧟 Тамара                   | Тамара Васильевна             | Работник №3                                          | Внутренний     |                                                                                          |
|               |                            |                               |                                                      |                |                                                                                          |
| 25            |                            |                               |                                                      |                |                                                                                          |
| Dallas        |                            |                               |                                                      |                |                                                                                          |
|               |                            |                               |                                                      |                |                                                                                          |
|               |                            |                               |                                                      |                |                                                                                          |
|               |                            |                               |                                                      |                |                                                                                          |
|               |                            |                               |                                                      |                |                                                                                          |
|               |                            |                               |                                                      |                |                                                                                          |
|               |                            |                               |                                                      |                |                                                                                          |
|               |                            |                               |                                                      |                |                                                                                          |
|               |                            |                               |                                                      |                |                                                                                          |
|               |                            |                               |                                                      | .:             |                                                                                          |
|               |                            |                               |                                                      |                |                                                                                          |
|               | 🔎 Чтобы начать поиск, введ | ците здесь запрос 🗮 🤇         | 2 🚍 🧕                                                | пара           | ы активировать windows, переидите к<br>13:38<br>метрам комсьфте∰а. ф)) рус<br>25:03:2020 |
|               |                            |                               |                                                      |                | 🔽 💿 📜 🗗 🖉 🗖 🖳 🚰 🔯 🚫 💽 Right Ctrl                                                         |

### Рисунок 6

Выполним настройки идентификации и аутентификации:

- откроем оболочку администратора системы защиты;
- перейдем во вкладку «Параметры безопасности», «Вход»;

• настроим все параметры, расположенные в списке параметров «Вход», «Пароли» (рисунок 7).

|                                                                                                    | RKZI_1 [Pa6otaet] - Oracle V                                     |
|----------------------------------------------------------------------------------------------------|------------------------------------------------------------------|
| Файл Машина Вид Ввод Устройства Справка                                                                                                    |                                                                  |
| Dalla                                                                                                    | as Lock 8.0-К [Homer, Период тех. под                            |
| Учетные записи Параметры безопасности Контроль ресурсов СКН                                                                                                    | МЭ СОВ Журналы                                                   |
| Состаточной         Контроль         Блокируемые         Изолированные           Вход         Аудит         Права         Очистка остаточной         Контроль         Блокируемые         Изолированные           Пользователей         информации         целостности         расширения         процессы           Категории | <ul> <li>Свойства</li> <li>Обновить</li> <li>Действия</li> </ul> |
| Параметр                                                                                                    | Значение                                                         |
| 🔄 Вход: запрет смены пользователя без перезагрузки                                                                                                    | Выкл.                                                            |
| 🛃 Вход: отображать имя последнего пользователя                                                                                                    | Да                                                               |
| 🛃 Вход: максимальное количество ошибок ввода пароля                                                                                                    | 5                                                                |
| 🔡 Вход: время блокировки учетной записи в случае ввода неправильных паролей                                                                                                    | 15 мин.                                                          |
| 🔄 Вход: отображать информацию о последнем успешном входе                                                                                                    | Нет                                                              |
| Вход: разрешить использование смарт-карт                                                                                                    | Нет                                                              |
| 🔡 Вход; запретить использование парольного интерфейса входа                                                                                                    | Нет                                                              |
| Вход; автоматический выбор аппаратного идентификатора при авторизации                                                                                                    | Нет                                                              |
| 🕒 Пароли: максимальный срок действия пароля                                                                                                    | 30 дн.                                                           |
| 😬 Пароли: минимальный срок действия пароля                                                                                                    | 1 дн.                                                            |
| 📲 Пароли: напоминать о смене пароля за                                                                                                    | 7 дн.                                                            |
| 📆 Пароли: минимальная длина                                                                                                    | 8 симв.                                                          |
| 號 Пароли: необходимо наличие цифр                                                                                                    | Да                                                               |
| 號 Пароли: необходимо наличие спец символов                                                                                                    | Нет                                                              |
| 號 Пароли: необходимо наличие строчных и прописных букв                                                                                                    | Да                                                               |
| 號 Пароли: необходимо отсутствие цифры в первом и последнем символе                                                                                                    | Нет                                                              |
| 號 Пароли: необходимо изменение пароля не меньше чем в                                                                                                    | Не используется                                                  |
| Домен безопасности                                                                                                    | Не задан                                                         |

### Рисунок 7

Создадим защищаемые каталоги (рисунок 8).

| 📂 C:\Work\Baся   |
|------------------|
| 🚞 C:\Work\Петя   |
| 🛅 C:\Work\Тамара |
| 🚞 C:\Work        |
| 🚞 С:\Work\Общая  |

### Рисунок 8

Установим объектам доступа права разграничения доступа по отношению к субъектам доступа («Дискреционный доступ» -> «Контроль ресурсов», затем добавляем созданные ранее субъекты и переходим к настройкам безопасности).

Для каталогов «Вася» (рисунок 9-10), «Петя» (рисунок 11-12) и «Тамара» (рисунок 13-14) выполняем следующие настройки:

- владельцу папки разрешаем «Чтение», «Запись», «Удаление» и «Чтение разрешений»;
- остальным пользователям системы запрещаем всё.
   Для каталога «Общая» (рисунок 15) настройки аналогичны предыдущим:
- группе «Работники» (в нее входят Петя, Вася и Тамара) разрешаем «Чтение», «Запись», «Удаление» и «Чтение разрешений»;
- остальным пользователям системы запрещаем всё.

Для каталога «Work» (в котором расположены «Вася», «Петя», «Тамара» и «Общая») настройки представлены на рисунке 16.

| <complex-block></complex-block>                                                                                                    | 📶                                                                                                    | RKZI_1 [Pa6otaet] - Oracle VM VirtualBox                                                                                                    | - 🗇 🗙                                                                          |
|----------------------------------------------------------------------------------------------------|----------------------------------------------------------------------------------------------------|----------------------------------------------------------------------------------------------------|--------------------------------------------------------------------------------|
|                                                                                                    | Файл Машина Вид Ввод Устройства Справка                                                                                                    |                                                                                                    |                                                                                |
|                                                                                                    | У Вас включена настройка Автозахват клавиатуры. Это приведет к тону, что                                                                                                    | виртуальная машина будет автоматически <b>захватывать</b> клавиатуру каждый раз при переключении в окно ВМ, ч<br>К Изорал Перима так по сокологии и стори                                                                                                    | го сделает её недоступной для других приложений, 🛛 🙁 💭                         |
| Wetness same       Topase type description       Compose page yoo       Col       Col       < |                                                                                                    | - стопне, период тех. поддержки истекј                                                                                                    |                                                                                |
| Активация Windows<br>Чтобы начать поиск, введите здесь запрос 뷰 은 등 (이 사고 다 다 다 다 다 다 다 다 다 다 다 다 다 다 다 다 다 다                                                                                                    | Истания         Параметры безопасности         Контроль           Солого         Параметры буласти солого         Везопасности:         Везопасности: <th>Рекурсов         СКН         ОЗ         Журналы           Изменение прав дискреционного доступа            Назначеные прав дискреционного доступа            Назначеные прав дискреционного доступа            Назначеные прав дискреционного доступа            Пользователи         Групы         Все         Удалить           Даточатический понис пользователей/групп         Разрешить Загрепить            Полько чтение         Загись разрешений             Загись разрешений         Загись разрешений             Загись разрешений               Выполнение</th> <th></th> | Рекурсов         СКН         ОЗ         Журналы           Изменение прав дискреционного доступа            Назначеные прав дискреционного доступа            Назначеные прав дискреционного доступа            Назначеные прав дискреционного доступа            Пользователи         Групы         Все         Удалить           Даточатический понис пользователей/групп         Разрешить Загрепить            Полько чтение         Загись разрешений             Загись разрешений         Загись разрешений             Загись разрешений               Выполнение |                                                                                |
| Hobbi акимировать Windows, нерование к<br>日本 クローク Чтобы начать поиск, введите здесь запрос 肖社 全 声 図 の 1000 1817 の 1000 1817 の 1000 1817 の 1000 1817 の 1000 1817 の 1000 1817 の 1000 1817 の 1000 1817 の 1000 1817 の 1000 1817 の 1000 1817 の 1000 1817 の 1000 1817 の 1000 1817 の 1000 1817 の 1000 1817 の 1000 1817 の 1000 1817 の 1000 1817 の 1000 1817 の 1000 1817 の 1000 1817 の                                                                                                    |                                                                                                    |                                                                                                    |                                                                                |
|                                                                                                    | H 🔎 Чтобы начать поиск, введите здесь запрос 🛱                                                                                                    | е 📮 🙋 пар                                                                                                    | зы активировать Windows, перейдите к<br>аметрам комъвст (聖고, ф) рус 02.04.2020 |

Рисунок 9

| <b>**</b>      |                                                                                                    |                                                     | RKZI_1 [Работает] - Oracle VM VirtualBox                                                                            | - 🕫 🗙                                                           |
|----------------|----------------------------------------------------------------------------------------------------|-----------------------------------------------------|----------------------------------------------------------------------------------------------------|-----------------------------------------------------------------|
| Файл           | і Машина Вид Ввод Устройства Сп                                                                                   | равка                                               |                                                                                                    |                                                                 |
| У Ва           | включена настройка Автозахват клавиатур                                                                           | ы. Это приведет к тому, что в                       | ртуальная машина будет автоматически <b>захватывать</b> клавиатуру каждый раз при переключении в о                  | жно BM, что сделает её недоступной для других приложений, 🛛 🙁 🗔 |
|                |                                                                                                    | Dallas LOCK 0.0-1                                   | [поппет, период тех. поддержки истек]                                                                               |                                                                 |
| Адми<br>безоп  | Учетные записи Параметры бе                                                                                       | езопасности Контроль р                              | сурсов СКН МЭ СОВ Журналы                                                                                           |                                                                 |
| )<br>e         | Бсе Дискреционный Аудит Контроль<br>доступ Контроль Файловой системы                                              | Безопасность: Петя<br>Общие<br>Дискреционный доступ | Х                                                                                                    |                                                                 |
| Kop            | Имя и параметры<br>Параметры фиксированных дисков по<br>C-\DLLOCK80\Logs<br>C-\DLLOCK80\Passports<br>C-\Work\Bacя | Аудит доступа<br>Контроль целостности               |                                                                                                    |                                                                 |
|                | 📂 C:\Work\Петя<br>🛅 C:\Work\Тамара                                                                                |                                                     | Пользователи Группы Все Удалить                                                                                     |                                                                 |
|                | C:\Work                                                                                                    |                                                     | Автоматический поиск пользователей/групп                                                                            |                                                                 |
| 5              | 📂 C:\Work\Общая                                                                                                   |                                                     | Разрешить Запретить                                                                                                 |                                                                 |
| Agaa<br>Dallas | CD(0000000-364FCCF3):\                                                                                            |                                                     | Полный доступ<br>↓ Текние<br>Запись<br>Запись<br>Удаление<br>Чтекне разрешений<br>Закрыть доступ<br>Выполнение<br>↓ |                                                                 |
|                |                                                                                                    |                                                     | ОК Отнена Принстить                                                                                                 |                                                                 |
|                | У Чтобы начать поиск, введите                                                                                     | Представление :<br>2 здесь запрос 🛛 🖶               | AAAM<br>Ce 📰 🔞                                                                                                    |                                                                 |

| 🗱                                                                                                    | RKZI_1 [Pa6otaet] - Oracle VM VirtualBox                                                                                                    | _ 0 ×                                                                               |
|----------------------------------------------------------------------------------------------------|----------------------------------------------------------------------------------------------------|-------------------------------------------------------------------------------------|
| Файл Машина Вид Ввод Устройства Справка                                                                                                    |                                                                                                    |                                                                                     |
| У Вас включена настройка Автозахват клавнатуры. Это приведет к току, что                                                                                                    | виртуальная машина будет автоматически <b>захватывать</b> клавиатуру каждый раз при переключении в окно ВМ                                                                                                    | I, что сделает её недоступной для других приложений, 🛛 🙁 🗔                          |
|                                                                                                    |                                                                                                    |                                                                                     |
| Сста Учетные записи Параметры безопасности Контроль<br>Сста Дискрещнонный Аудит Контроль<br>доступ Контроль файловой системы<br>Контроль файловой системы<br>Соли Има и параметры фискированных дисков по<br>С СЛИLOCK80/Passports<br>С СЛИОК/Вока<br>С СЛИОК/Понара<br>С СЛИОК/Понара<br>С СЛИОК/ПОНСКИ/ПОНАРА<br>С СЛИОК/ПОНСКИ/ПОНАРА<br>С СЛИОК/ПОНАРА<br>С СЛИОК/ПОНАРА<br>С СЛИОК/ПОНАРА<br>С СЛИОК/ПОНАРА<br>С СЛИОК/ПОНАРА<br>С СЛИОК/ПОНАРА<br>С СЛИОК/ПОНАРА<br>С СЛИОК/ПОНАРА<br>С СЛИОК/ПОНАРА<br>С СЛИОК/ПОНАРА<br>С СЛИОК/ПОНАРА<br>С СЛ | ресурсов         СКН         ССВ         Журналы           Каленение прав дискреционного доступа            Назначенные права дискреционного доступа            Назначенные права дискреционного доступа            Пользователи         Группы         Все           Удалинъ            Автоматический поиск пользователей/групп            Разрешить Запретить            Эались         Запись           Запись разрешений            Запись разрешений            Запись разрешений            Запись разрешений            Запись разрешений            Запись разрешений |                                                                                     |
|                                                                                                    | ОК Отмена Применить                                                                                                    |                                                                                     |
|                                                                                                    |                                                                                                    |                                                                                     |
| Представлени                                                                                                    | е залан                                                                                                    | ктивация Windows                                                                    |
| Н 🔎 Чтобы начать поиск, введите здесь запрос 🛱                                                                                                    | e 🗖 🧕 👘                                                                                                    | тобы активировать Windows, перейдите к<br>араметрам компь 대역교. ф)) рус 02.04.2020 다 |
|                                                                                                    |                                                                                                    | 🖸 💽 🕼 🗗 🏈 🗖 🖳 🚰 💟 🚫 💽 Right Ctrl                                                    |

Рисунок 11

| <b>12</b>                                                                  | RKZI_1 [Paботает] - Oracle VM VirtualBox                                                                                                    | - 🗇 🗙                                                         |
|----------------------------------------------------------------------------|----------------------------------------------------------------------------------------------------|---------------------------------------------------------------|
| Файл Машина Вид Ввод Устройства Справка                                    |                                                                                                    |                                                               |
| У Вас включена настройка Автозахват клавиатуры. Это приведет к тому, что в | зиртуальная машина будет автоматически <b>захватывать</b> клавиатуру каждый раз при переключении в окн                                                                                                    | о ВМ, что сделает её недоступной для других приложений, 🛛 🙁 🗔 |
|                                                                            | к [поппет, период тех. поддержки истек]                                                                                                    |                                                               |
| Адми Учетные записи Параметры безопасности Контроль                        | ресурсов СКН МЭ СОВ Журналы                                                                                                    |                                                               |
| Есе     Случиска по по по по по по по по по по по по по                    | К<br>Изменение права дискреционного доступа<br>Назначенные права<br>Вася<br>Вася<br>Сользователи Группы Все Удалить<br>Автонатический покос пользователей/групп<br>Разрешить Запретить<br>Польза доступ Чтение |                                                               |
| Вайся                                                                      | Зались разрешений Удановне Чтение разрешений Удановне Чтение разрешений Удановне Удановне Истичие разрешений Удановна Докуменитъ СК Отлена Применитъ                                                           | Активация Windows<br>Чтобы акивировать Windows, перейдате к   |
| ₽ Чтобы начать поиск, введите здесь запрос<br>В!                           | e 📕 🥑                                                                                                    | параметрам консь 🖬 🛱 . (1)) РУС 18:18 💭                       |

| 🐝                                                                                                    | RKZI_1 [Pa6otaet] - Oracle VM VirtualBox                                                                                                    | _ 8 ×                                                                             |
|----------------------------------------------------------------------------------------------------|----------------------------------------------------------------------------------------------------|-----------------------------------------------------------------------------------|
| Файл Машина Вид Ввод Устройства Справка                                                                                                    |                                                                                                    |                                                                                   |
| Виртуальная машина сообщает, что гостевая ОС поддерживает интеграцию ука                                                                                                    | зателя мыши. Это означает, что не требуется <i>захватывать</i> указатель мыши для того, чтобы использовать её н                                                                                                    | в гостевой ОС все действия с мышью, когда её 🛛 🙁 🗔                                |
| Dalias Lock 0.0                                                                                                    | к (Потег, Период тех. поддержки истек)                                                                                                    |                                                                                   |
| Адми Учетные записи Параметры безопасности Контроль                                                                                                    | ресурсов СКН МЭ СОВ Журналы                                                                                                    |                                                                                   |
| Vuermue записи         Параметры безопасности         Контроль           George         Дискрещнонный Аудит цейотока         Безопасности         Бедине           Дискрещнонный Аудит цейотока         Сонтроль файловой система         Безопасности         Бедине           Контроль файловой система         Сонтроль файловой система         Сонтроль файловой система         Дискрещнонный доступ-           Сонтокон файловой система         Сонтроль файловой система         Сонтроль файловой система         Дискрещнонный доступ-           СонтоконскузтетаЗ/Drivers/dlinews/system32/Drivers/dlinews/system32/Drivers/ | Рекурсов         СМ         ИЗ         Курналы           Изменение права дискреционного доступа         К           Назначенные права         К           Все         Удалить           Бсе         Удалить           Опнью доступ         Все           Удалить         Все           Допнью доступ         Разрешить Заприти-<br>Запись           Эались разрешений         Вались разрешений           Эались разрешений         Выполнение           Вологнение         Выполнение |                                                                                   |
|                                                                                                    |                                                                                                    |                                                                                   |
|                                                                                                    |                                                                                                    | стивация Windows                                                                  |
| 🕂 🔎 Чтобы начать поиск, введите здесь запрос 📑                                                                                                    | e 📮 🔋                                                                                                    | роы активировать Windows, перейдите к<br>раметрам комъьте∰а. (у) РУС 25.03.2020 □ |
|                                                                                                    |                                                                                                    | 🔽 🔍 🐙 🗗 🌽 🛄 🔛 🖉 🚫 🔸 Right Ctrl                                                    |

Рисунок 13

| <b>*</b>                  |                                                                                                    |                                                                                                | RKZI_1 [Работает] - Oracle VM VirtualBox                                                                                                    | - 🗇 🗙                                                                                          |
|---------------------------|----------------------------------------------------------------------------------------------------|------------------------------------------------------------------------------------------------|----------------------------------------------------------------------------------------------------|------------------------------------------------------------------------------------------------|
| Файл                      | а Машина Вид Ввод Устройства Сп                                                                                                    | равка                                                                                          |                                                                                                    |                                                                                                |
| Вирт                      | уальная машина сообщает, что гостевая ОС подд                                                                                                    | аерживает интеграцию указ                                                                      | ателя мыши. Это означает, что не требуется захватывать указатель мыши для того, чтобы ис                                                                                                    | пользовать её в гостевой ОС все действия с мышью, когда её 🙁 🔀                                 |
|                           | ( ( )                                                                                                    | Dallas LOCK 0.0-1                                                                              | . [поттет, период тех. поддержки истек]                                                                                                    |                                                                                                |
| Адми<br>безот             | Учетные записи Параметры бе                                                                                                    | зопасности Контроль р                                                                          | есурсов СКН МЭ СОВ Журналы                                                                                                    |                                                                                                |
| Geson<br>Br<br>Kop<br>Kop | CiWindows/System32/Drives/dlfirewall.     CiWindows/System32/Drives/dlfirewall.     HKEY_LOCAL_MACHINESYSTEM/Curre     HKEY_LOCAL_MACHINESYSTEM/Curre     CiWindows/System32/Drives/Separation/Separation/Sepa | Безопасность: Тамара<br>Общие<br>Диссреционный доступ<br>Аудит доступа<br>Контроль целостности | К     Изменение прав дискреционного доступа      Назначеные права      Пакраза      Пользователи     Группы     Все Удалить      Датонатический поиск пользователей/групп      Лользователи     Группы     Все Удалить      Далить      Датонатический поиск пользователей/групп      Пользователи     Группы     Все Удалить      Далить      Далить |                                                                                                |
|                           |                                                                                                    |                                                                                                |                                                                                                    |                                                                                                |
|                           |                                                                                                    |                                                                                                |                                                                                                    |                                                                                                |
|                           | У Чтобы начать поиск, введите                                                                                                    | е здесь запрос 🗮                                                                               | 2 🖬 🗵                                                                                                    | Чтобы активировать Windows, перейдите к<br>14:20<br>параметрам комсьфое평과 (아) РУС 25.03.0200 다 |
|                           |                                                                                                    |                                                                                                |                                                                                                    | 🔽 💿 💷 🖶 🖉 🛄 🔛 🕼 Right Ctrl                                                                     |

| 🗱                                                                                        | RKZI_1 [Работает] - Oracle VM VirtualBox                                                        | _ 🗇 🗙                                                        |
|------------------------------------------------------------------------------------------|-------------------------------------------------------------------------------------------------|--------------------------------------------------------------|
| Файл Машина Вид Ввод Устройства Справка                                                  |                                                                                                 |                                                              |
|                                                                                          |                                                                                                 |                                                              |
| Виртуальная машина сообщает, что гостевая ОС поддерживает интеграцию ука                 | изателя мыши. Это означает, что не требуется захватывать указатель мыши для того, чтобы использ | зовать её в гостевой ОС все действия с мышью, когда её 🛛 🙁 💭 |
| Dailas Lock 8.0                                                                          | -К [Homer, Период тех. поддержки истек]                                                         |                                                              |
| Адми Учетные записи Параметры безопасности Контроль                                      | ресурсов СКН МЭ СОВ Журналы                                                                     |                                                              |
|                                                                                          | N N                                                                                             |                                                              |
| С С С С С С С С С С С С С С С С С С С                                                    | ×                                                                                               |                                                              |
| Все Дискреционный Аудит Контроль Общие                                                   |                                                                                                 |                                                              |
| доступ целостност Дискрешионный зоступ                                                   |                                                                                                 |                                                              |
| В Контроль файловой системы                                                              |                                                                                                 |                                                              |
| Имя и параметры Аудит доступа                                                            | Назначенные права                                                                               |                                                              |
| <ul> <li>C:\Windows\System32\Drivers\dlfirewall</li> <li>Контроль целостности</li> </ul> | Работники                                                                                       |                                                              |
| C:\Windows\System32\Drivers\dldisk.sys                                                   | Here Boe                                                                                        |                                                              |
| C:\Windows\System32\Drivers\dlhwctrl.s                                                   |                                                                                                 |                                                              |
| C:\Windows\System32\Drivers\dllwf.sys                                                    |                                                                                                 |                                                              |
| C:\Windows\ZPSSHELL.exe                                                                  | Пользователи Группы Все Удалить                                                                 |                                                              |
| HKEY_LOCAL_MACHINE\SYSTEM\Curre                                                          |                                                                                                 |                                                              |
| HKEY_LOCAL_MACHINE\SYSTEM\Curre                                                          | Автоматический поиск пользователей/групп                                                        |                                                              |
| HKEY_LOCAL_MACHINE\SYSTEM\Curre                                                          | Разрешить Запретить                                                                             |                                                              |
| ADMI HEY_LOCAL_MACHINE\SYSTEM\Curre                                                      | 🔀 Полный доступ Чтение                                                                          |                                                              |
| HKEY_LOCAL_MACHINE\SYSTEM\Curre                                                          | Запись                                                                                          |                                                              |
| HKEY_LOCAL_MACHINE\SYSTEM\Curre                                                          | Только чтение удаление<br>Чтение разрешений                                                     |                                                              |
|                                                                                          | Запись разрешений                                                                               |                                                              |
|                                                                                          | Выполнение                                                                                      |                                                              |
|                                                                                          |                                                                                                 |                                                              |
| C:/Work/Tamapa                                                                           |                                                                                                 |                                                              |
| C:\Work                                                                                  |                                                                                                 |                                                              |
| 🗁 С:\Work\Общая                                                                          | ОК Отмена Применить                                                                             |                                                              |
|                                                                                          |                                                                                                 |                                                              |
|                                                                                          |                                                                                                 |                                                              |
|                                                                                          |                                                                                                 | Активация Windows                                            |
| Представлени                                                                             | задач                                                                                           |                                                              |
|                                                                                          |                                                                                                 |                                                              |
|                                                                                          |                                                                                                 | 25.03.2020                                                   |
|                                                                                          |                                                                                                 | 🔽 💿 🛺 🗬 🌈 🛄 🖳 🗐 🚱 Right Ctrl                                 |

Рисунок 15

| <b>**</b>                      |                                                                                                    |                             | RKZI_1 [Работает] - Oracle VM VirtualBox 🛛 🗕 🗖 🔜                                                                                                    | ¢.     |
|--------------------------------|----------------------------------------------------------------------------------------------------|-----------------------------|----------------------------------------------------------------------------------------------------|--------|
| Файл                           | Машина Вид Ввод Устройства Сп                                                                                                    | равка                       |                                                                                                    |        |
| Вирт                           | уальная машина сообщает, что гостевая ОС под                                                                                                    | держивает интеграцию указ   | ателя мыши. Это означает, что не требуется закватывать указатель ныши для того, чтобы использовать её в гостевой ОС все действия с нышью, когда её 😢 🕻                                                                                                    | 2      |
|                                |                                                                                                    | Dallas LOCK 0.0-1           | с [потес, период тех, поддержки истек]                                                                                                    |        |
| Адми                           | Учетные записи Параметры бе                                                                                                    | езопасности Контроль р      | есурсов СКН МЭ СОВ Журналы                                                                                                    |        |
|                                | Все Дискреционный Аудит Контроль                                                                                                    | Безопасность: Work<br>Общие | Х Изменение прав дискреционного доступа                                                                                                    |        |
|                                | Контроль файловой системы                                                                                                    | Дискреционный доступ        |                                                                                                    |        |
| комп                           | Имя и параметры                                                                                                    | Аудит доступа               | Назначенные грава                                                                                                    |        |
| Koy<br>Koy<br>Againg<br>Dallas | <ul> <li>Ci-Windows/System32/Drivers/diffrevall</li> <li>Ci-Windows/System32/Drivers/diffrevall</li> <li>Ci-Windows/System32/Drivers/diffrevall</li> <li>Ci-Windows/System32/Drivers/diffrevall</li> <li>Ci-Windows/System32/Drivers/diffrevall</li> <li>Ci-Windows/System32/Drivers/diffrevall</li> <li>Ci-Windows/System32/Drivers/diffrevall</li> <li>HKEY_LOCAL_MACHINES/STEM/Curre</li> <li>HKEY_LOCAL_MACHINES/STEM/Curre</li> <li>HKEY_LOCAL_MACHINES/STEM/Curre</li> <li>HKEY_LOCAL_MACHINES/STEM/Curre</li> <li>HKEY_LOCAL_MACHINES/STEM/Curre</li> <li>HKEY_LOCAL_MACHINES/STEM/Curre</li> <li>HKEY_LOCAL_MACHINES/STEM/Curre</li> <li>HKEY_LOCAL_MACHINES/STEM/Curre</li> <li>Ci-Work/Suca</li> <li>Ci-Work/Drea</li> <li>Ci-Work/Drea</li> <li>Ci-Work/Drea</li> </ul> | Контроль целастности        | Все Удалить<br>Пользователи Группы Все Удалить<br>Автонатической поиск пользователей/групп<br>Разрешить Запретить<br>Запись<br>Запись<br>Запись<br>Запись<br>Запись<br>Запись<br>Запись<br>Запись<br>Запись<br>Запись<br>Запись<br>Запись<br>Запись<br>Запись<br>Запись<br>Запись<br>Запись<br>С Полько чтение<br>Запись<br>Запись<br>Запись<br>Запись<br>С Полько чтение<br>Запись<br>Запись<br>С Полько тение<br>Запись<br>Запись<br>С Полько тение<br>Запись<br>Запись<br>С Полько тение<br>С Полько тение |        |
|                                | C:\Work                                                                                                    |                             |                                                                                                    |        |
|                                | С. үчүнк (ООЩая                                                                                                    |                             |                                                                                                    |        |
|                                |                                                                                                    |                             |                                                                                                    |        |
| 4                              | 🔎 Чтобы начать поиск, введите                                                                                                    | е здесь запрос 🗮            |                                                                                                    |        |
|                                |                                                                                                    |                             | 2                                                                                                    | t Ctrl |

Выполним настройку очистки остаточной информации (рисунок 17):

- откроем оболочку администратора системы защиты;
- перейдем в категорию «Очистка остаточной информации» на вкладке «Параметры безопасности»;
- установим параметры очистки остаточной информации:
  - значение «Да» для следующих параметров: «Очищать освобождаемое дисковое пространство», «Очищать файл подкачки виртуальной памяти», «Проверять очистку информации»;
  - о «Количество циклов затирания» в соответствии с требованиями политики безопасности.

| <b>V6</b>                                                               | RKZI_1 [Pa6otaet] - Oracle VM VirtualBox                                                                             | - 🗇 🗙                                            |
|-------------------------------------------------------------------------|----------------------------------------------------------------------------------------------------|--------------------------------------------------|
| Файл Машина Вид Ввод Устройства Справка                                 |                                                                                                    |                                                  |
| Виртуальная машина сообщает, что гостевая ОС поддерживает интеграцию ук | азателя мыши. Это означает, что не требуется захватывать указатель мыши для того, чтобы использовать её в гостевой ( | JC все действия с мышью, когда её 🛛 🙁 🗔          |
| Dallas LOCK 0.0                                                         | -к (потпет, период тех. поддержки истек)                                                                             | Contraction of the second second second          |
| Адми Учетные записи Параметры безопасности Контроль                     | ресурсов СКН МЭ СОВ Журналы                                                                                          |                                                  |
|                                                                         | 🙀 Свойства                                                                                                    |                                                  |
|                                                                         | обновить 🔯 Обновить                                                                                                  |                                                  |
| пользователей информации целостности расши                              | рения процессы                                                                                                    |                                                  |
| Категории                                                               | Действия                                                                                                    |                                                  |
| Параметр                                                                | Значение                                                                                                    |                                                  |
| Очищать освобождаемое дисковое пространство                             | Да                                                                                                    |                                                  |
| У Очищать фаил подкачки виртуальной памяти                              | Да                                                                                                    |                                                  |
| Кон Количество циклов затирания                                         | 1                                                                                                    |                                                  |
| Затирающая последовательность                                           | 00 00 00 00                                                                                                    |                                                  |
|                                                                         |                                                                                                    |                                                  |
|                                                                         |                                                                                                    |                                                  |
| 5                                                                       |                                                                                                    |                                                  |
| Agus                                                                    |                                                                                                    |                                                  |
|                                                                         |                                                                                                    |                                                  |
|                                                                         |                                                                                                    |                                                  |
|                                                                         |                                                                                                    |                                                  |
|                                                                         |                                                                                                    |                                                  |
|                                                                         |                                                                                                    |                                                  |
|                                                                         |                                                                                                    |                                                  |
|                                                                         |                                                                                                    |                                                  |
|                                                                         |                                                                                                    |                                                  |
|                                                                         |                                                                                                    |                                                  |
|                                                                         |                                                                                                    | ия Windows                                       |
|                                                                         | Чтобы акти                                                                                                    | вировать Windows, перейдите к                    |
| Чтобы начать поиск, введите здесь запрос                                | 😋 📜 🧕 параметра                                                                                                    | и комильная серда. фу) рус 14:24 🖓<br>25.03.2020 |
|                                                                         |                                                                                                    | 🔽 💿 🛺 🗗 🖉 🚍 🖳 🚰 💟 🚫 💽 Right Ctrl                 |

Рисунок 17

Выполним настройку регистрации событий для объектов доступа, для этого:

- откроем оболочку администратора системы защиты;
- перейдем в категорию «Аудит» на вкладке «Параметры безопасности»;
- для настройки аудита локальных объектов ФС необходимо перейти в категорию «Аудит» на вкладке «Контроль ресурсов», добавить необходимые объекты, перейти во вкладку «Аудит доступа».

Пример настройки полного объекта для локального объекта ФС C:\Work\Тамара представлен на рисунках 18-19: при открытии вкладки «Общие» параметров безопасности видно, что аудит выключен; необходимо включить его, установив флаг в поле «Аудит включен» во вкладке «Аудит доступа»; затем отметить необходимые события (в примере включен полный аудит).

| <b>X</b>                                                                                                    | RKZI_1 [Работает] - Oracle VM VirtualBox – 🗇                                                                                                    | ×          |
|----------------------------------------------------------------------------------------------------|----------------------------------------------------------------------------------------------------|------------|
| Файл Машина Вид Ввод Устройства Справка                                                                                                    |                                                                                                    |            |
| Виртуальная машина сообщает, что гостевая ОС поддерживает интеграцию у                                                                                         | жазателя мыши. Это означает, что не требуется захватывать указатель ныши для того, чтобы использовать её в гостевой ОС все действия с нышьо, когда её       | 8 🗖        |
| Dallas Lock o                                                                                                    | лина (попне), период тех, поддержки истек)                                                                                                    |            |
| Адми Учетные записи Параметры безопасности Контро.                                                                                                    | пь ресурсов СКН МЭ СОВ Журналы                                                                                                    |            |
| Бес Дискреционный Адит Контроль<br>доступ Контроль файловой системы<br>Сонти и параметры<br>С.C.Windows/SysWOW64/DICipboard.dll<br>С.Windows/SysWOW64/DIIs.dll | Х<br>Свойства<br>Полный путь С:\Work(Танара)                                                                                                    |            |
| C:\Windows\SysWOW64\DIThunk.dll                                                                                                    | Тип Папка                                                                                                    |            |
| C:\Windows\System32\DIAutP.dll                                                                                                    | Дискреционный доступ Вкл.                                                                                                    |            |
| C:\Windows\System32\DIKerber.dll                                                                                                    | Аудит Выкл.                                                                                                    |            |
| C:\Windows\System32\DILives.dll                                                                                                    | контроль целостности выкл.                                                                                                    |            |
| C:\Windows\System32\DIShExt.dll                                                                                                    |                                                                                                    |            |
| C:\Windows\System32\DIHWLib.dll                                                                                                    |                                                                                                    |            |
| Analy C:\Windows\System32\DICloud.dll                                                                                                    |                                                                                                    |            |
| C:\Windows\System32\DiGDIPrint.dll                                                                                                    | Дескриптор по пути                                                                                                    |            |
| C:\Windows\System32\DIClipboard.dll                                                                                                    |                                                                                                    |            |
| C:\Windows\System32\Dilps.dll                                                                                                    |                                                                                                    |            |
| C:\Windows\System32\Dinunk.dll                                                                                                    |                                                                                                    |            |
| C:\Windows\System32\DIPCSC.dll                                                                                                    |                                                                                                    |            |
| C:\Windows\System32\DIButoken.dll                                                                                                    |                                                                                                    |            |
| C:\Windows\System32\DLJaCartaGOST.dll                                                                                                    |                                                                                                    |            |
| C:\Windows\System32\DLJaCartaPKI.dll                                                                                                    | ОК Отмена Применить                                                                                                    |            |
|                                                                                                    |                                                                                                    |            |
|                                                                                                    |                                                                                                    |            |
|                                                                                                    |                                                                                                    |            |
| 🛨 🔎 Чтобы начать поиск, введите здесь запрос 🧮                                                                                                    | Чтобы активировать Windows, перейдите к<br>1430 параметрам комяскитевда (и) РУС и создание с создание с создание с создание с создание с создание с создани |            |
|                                                                                                    |                                                                                                    | Right Ctrl |

| 1     |                                                |                         | RKZI_1 [Pa6otaet] -                       | Oracle VM VirtualBox                    |                                          | - 🗇 🗙                                     |
|-------|------------------------------------------------|-------------------------|-------------------------------------------|-----------------------------------------|------------------------------------------|-------------------------------------------|
| Фай   | іл Машина Вид Ввод Устройства Спр              | равка                   |                                           |                                         |                                          |                                           |
|       |                                                |                         |                                           |                                         |                                          | ×                                         |
| БИР   | туальная машина сооощает, что гостевая ОС подд | ерживает интеграцию ука | зателя мыши. это означает, что не треоует | ся <i>захватывать</i> указатель мыши дл | ия того, чторы использовать ее в гостево | и ОС все деиствия с мышью, когда ее 🛛 💿 💬 |
|       |                                                | Dallas LOCK 0.0         | к (потег, период тех. поддержки истек)    |                                         |                                          |                                           |
| Адм   | Учетные записи Параметры бе                    | зопасности Контроль     | ресурсов СКН МЭ СОВ Жу                    | рналы                                   |                                          |                                           |
| 0es0  |                                                | Безопасность: Тамара    |                                           |                                         | ×                                        |                                           |
|       | 📑 🛛 🖾 🥗 🏙                                      |                         |                                           |                                         |                                          |                                           |
| l     | Все Дискреционный Аудит Контроль               | Общие                   | Назначение аудита                         |                                         |                                          |                                           |
|       | Контроль файловой системы                      | Дискреционный доступ    |                                           |                                         |                                          |                                           |
| KOM   |                                                | Аудит доступа           |                                           |                                         |                                          |                                           |
|       | Имя и параметры                                |                         | Аудит включен                             |                                         | ^                                        |                                           |
|       | C:\Windows\SysWOW64\DIClipboard.dll            | контроль целостности    | События                                   |                                         |                                          |                                           |
|       | C:\Windows\SysWOW64\Dllps.dll                  |                         |                                           | Успех Отказ                             |                                          |                                           |
| Ko    | C:\Windows\SyswOw04\DThunk.dll                 |                         | Открытие объекта                          |                                         |                                          |                                           |
|       | C:\Windows\System32\Dikerber.dll               |                         | Закрытие объекта                          | $\checkmark$                            |                                          |                                           |
|       | C:\Windows\System32\DILives.dll                |                         | Чтение данных                             |                                         |                                          |                                           |
| (     | C:\Windows\System32\DIShExt.dll                |                         | Запись данных                             | $\checkmark$                            |                                          |                                           |
| 1     | C:\Windows\System32\DIHWLib.dll                |                         | Создание                                  | $\checkmark$                            |                                          |                                           |
| Адм   | ☑                                              |                         | Удаление                                  |                                         |                                          |                                           |
| Dalla | 🗉 🧕 C:\Windows\System32\DIGDIPrint.dll         |                         | Выполнение                                |                                         |                                          |                                           |
|       | C:\Windows\System32\DIClipboard.dll            |                         | Изменение разрешений                      | $\checkmark$                            |                                          |                                           |
|       | C:\Windows\System32\Dllps.dll                  |                         | Popul V System                            |                                         |                                          |                                           |
|       | C:\Windows\System32\DIThunk.dll                |                         | полный аудит                              |                                         |                                          |                                           |
|       | C:\Windows\System32\DICredProv.dll             |                         | Теневое копирование                       |                                         |                                          |                                           |
|       | C:\Windows\System32\DIPCSC.dll                 |                         | renebee (of inpoblishe                    |                                         |                                          |                                           |
|       | C:\Windows\System32\DLlaCartaGOST.dll          |                         |                                           |                                         |                                          |                                           |
|       | C:\Windows\System32\DLJaCartaPKI.dll           |                         |                                           | ОК Отмена                               | Применить                                |                                           |
|       |                                                |                         |                                           |                                         | · · · · ·                                |                                           |
|       |                                                |                         |                                           |                                         |                                          |                                           |
|       |                                                |                         |                                           |                                         |                                          |                                           |
|       |                                                |                         | Проводник                                 |                                         |                                          | дия vvindows                              |
|       | 0.11                                           |                         |                                           |                                         |                                          |                                           |
|       | чтобы начать поиск, введите                    | здесь запрос            |                                           |                                         | Параметр                                 | 25.03.2020                                |
|       |                                                |                         |                                           |                                         |                                          | 🖸 📀 💯 🖶 🌽 🛄 🖳 🖉 🚫 💽 Right Ctrl            |
|       |                                                |                         |                                           |                                         |                                          |                                           |

## Рисунок 19

Выполним настройку контроля целостности файловой системы и программно-аппаратной среды.

Откроем оболочку администратора системы защиты, для настройки общих параметров перейдем в категорию «Контроль целостности» на вкладке «Параметры безопасности», выполним необходимые настройки по

периодичности проверки целостности отдельно для объектов ФС, отдельно для объектов программно-аппаратной среды и отдельно для реестра (рисунок 20).

| <b>X</b>                                                                                                    | RKZI_1 [Paботает] - Oracle VM VirtualBox                                                                                                    |     | - 0 ×                   |
|----------------------------------------------------------------------------------------------------|----------------------------------------------------------------------------------------------------|-----|-------------------------|
| Файл Машина Вид Ввод Устройства Справка                                                                                                    |                                                                                                    |     |                         |
|                                                                                                    | 0-К (Homer, Период тех. поддержки истек)                                                                                                    | × × | Ð                       |
| Соста Учетланс заники паранетри оссупасности контроле<br>Вкод Аудит Права Очистка остаточной Контроле Блоки<br>пользователей информации иссостности расши<br>Категории                                                                                                    | рустурсов Скл от ССС Аурлала<br>русмые Изолированные<br>прения процессы<br>Податегории<br>Скл от ССС Аурлала<br>Податегории<br>Свойства<br>Действия<br>Действия |     |                         |
| Коми                                                                                                    | Значение                                                                                                    |     |                         |
| <ul> <li>Проверять целостность ФС при загрузке ОС</li> <li>Периодический контроль ФС по расписанию</li> <li>Контроль ФС по расписанию</li> <li>Контроль Проверять целостность програпп. среды</li> <li>Проверять целостность програпп. среды</li> <li>Проверять целостность програпп. среды</li> <li>Проверять целостность програпп. среды</li> <li>Проверять целостность програпп. среды</li> <li>Проверять целостность програпп. среды</li> <li>Проверять целостность програпп. среды</li> <li>Проверять целостность рестра при загрузке ОС</li> <li>Проверять целостность рестра при загрузке ОС</li> <li>Проверять целостность рестра при загрузке ОС</li> <li>Приодический контроль рестра</li> <li>Контроль рестра по расписанию</li> <li>Контроль рестра по расписанию</li> <li>Контроль рестра по расписанию</li> <li>Контроль рестра по расписанию</li> <li>Контроль рестра по расписанию</li> <li>Контроль рестра по расписанию</li> </ul> | Вкл.<br>Не используется<br>Выкл.<br>Вкл.<br>Не используется<br>Выкл.<br>Не используется<br>Выкл.<br>Не используется<br>Выкл.<br>Разрешить                       |     |                         |
| 1 элемент Выбран 1 элемент: 0 байт                                                                                                    | e = 0                                                                                                    |     | E<br>рейдите к<br>14:39 |
|                                                                                                    |                                                                                                    |     | 25.03.2020              |
|                                                                                                    |                                                                                                    |     | linght cut              |

### Рисунок 20

Перейдем во вкладку «Прогр. апп. среда», для выбранных параметров открываем «Редактирование параметров безопасности», снимаем флаг «Не используется» (рисунок 21), выбираем алгоритм расчета контрольной суммы (CRC32, ГОСТ Р 34.11- 94, MD5 – рисунок 22), нажимаем «Применить». Результаты настройки для объектов программно-аппаратной среды представлены на рисунке 23.

| <b>8</b>                                                                                                    | RKZI_1 [Pa60                                                          | отает] - Oracle VM VirtualBox                                                                 | _ 0 <mark>×</mark>                              |
|----------------------------------------------------------------------------------------------------|-----------------------------------------------------------------------|-----------------------------------------------------------------------------------------------|-------------------------------------------------|
| Файл Машина Вид Ввод Устройства Справка                                                                                                    |                                                                       |                                                                                               |                                                 |
| Dallas Lock 8.4<br>Алан<br>Учетные записи Параметры безопасности Контроль                                                                                                    | 0-К [Homer, Период тех. поддержки<br>ь ресурсов СКН МЗ СО             | истек] — — Х<br>Журналы<br>Эсойства 🔐 Пересчитать                                             | ×                                               |
| Вюд Аудит Прява<br>пользователей Чинформации Контроль Болоки<br>информации Категории                                                                                                    | руемые Изолированные<br>ирения процессы Политики<br>Подка<br>Значение | апл. серана<br>хегории<br>действия                                                            |                                                 |
| (Жонтроль целостности прогр.апп. среды (Система)<br>Жонтроль целостности прогр.апп. среды (Ситройства ввода)<br>Жонтроль целостности прогр.апп. среды (Принтеры)<br>Казт (Контроль целостности прогр.апп. среды (Диски)                                                            | Выключено<br>Выключено<br>Выключено<br>Выключено                      | Редал прование параме ров везопасности 🔪 🧎<br>Контроль целостности прогр.алп. среды (Систена) |                                                 |
| Контроль целостности програлп. среды (USB устройства)<br>Контроль целостности програлп. среды (Сеть)<br>Контроль целостности програлп. среды (Разделы диска)<br>Контроль целостности програлп. среды (ВОS)                                                                         | Выключено<br>Выключено<br>Хэш ГОСТ Р 34.11-94<br>Выключено            | ✓ Не используется<br>СКС32 ✓                                                                  |                                                 |
| лици силоров целостности програлт, среды (Олерационная система)<br>blic: «Контроль целостности програлт, среды (Одайеврі)<br>«Контроль целостности програлт, среды (Одужбы)<br>«Контроль целостности програлт, среды (Оружбы)<br>«Контроль целостности програлт, следы (Программы) | выключено<br>Выключено<br>Выключено<br>Выключено                      | Принениты Отнена                                                                              |                                                 |
| 🥁 полтроль целостности програмсь среда (Кодеки)<br>Щ Контроль целостности програмсь среды (Кодеки)<br>Щ Контроль целостности програмп. среды (Список пользователей)                                                                                                    | Выключено<br>Выключено                                                |                                                                                               |                                                 |
| 1 элемент — Выбран 1 элемент: 0 байт                                                                                                    |                                                                       | ar<br>Akt<br>Hoo                                                                              | ивация Windows 📰 🖬                              |
| Чтобы начать поиск, введите здесь запрос                                                                                                    | 0                                                                     | пара                                                                                          | аметрам компьфтета. (h) рус 14:37<br>25.03.2020 |
|                                                                                                    |                                                                       |                                                                                               |                                                 |

| RKZI_1 [Pa6otaet] - Oracle VM VirtualBox                                                                                                    | - 8 ×                                                                        |
|----------------------------------------------------------------------------------------------------|------------------------------------------------------------------------------|
| Файл Машина Вид Ввод Устройства Справка                                                                                                    |                                                                              |
|                                                                                                    | – – ×                                                                        |
| Dallas Lock 8.0-K [Homer, Tlepuog tex. поддержки истек]                                                                                                    | ✓ Ø                                                                          |
| Учетные записи Параметры безопасности Контроль ресурсов СКН МЗ СОВ Журналы<br>Сосит                                                                                                    |                                                                              |
| Код. Аудит Права<br>Вюд. Аудит Права<br>пользователей Очистка остаточной Контроль<br>информации<br>Категории<br>Категории                                                                    |                                                                              |
| Параметр Значение                                                                                                    |                                                                              |
| 💘 🕼 Контроль целостности прогр.апп. среды (Система) Редактирование параметров безопасности 🛛 🗙                                                                                               |                                                                              |
| о да Контроль целостности програлп. среды (Устройств<br>Контроль целостности програлп среды (Устройств<br>Контроль целостности програлп среды (Октроль целостности програлп, среды (Система) |                                                                              |
| Kog w Komponie dericenteering opparatie opparatie (nymeteering)<br>Kog w Komponie dericenteering opparatie (nymeteering)                                                                     |                                                                              |
| 🥫 Контроль целостности прогр.апп. среды (USB устро                                                                                                    |                                                                              |
| 🤯 Контроль целостности прогр.апп. среды (Сеть)                                                                                                    |                                                                              |
|                                                                                                    |                                                                              |
| Assu 20 Kompone generation of an inport, anni cepega (0003) Kasu TOCTP 34, V                                                                                                    |                                                                              |
| ОШЪР 🤃 Контроль целостности прогр.апп. среды (Драйверы 1500 ГР 34, 112                                                                                                    |                                                                              |
| 🤬 Контроль целостности прогр.апп. среды (Службы)                                                                                                    |                                                                              |
| аконтроль целостности програпп. среды (Программы) Выключено                                                                                                    |                                                                              |
| аконтроль целостности програпп. среды (напки оощего доступа) выключено                                                                                                    |                                                                              |
| и контроль целостности програлп. среды (Список пользователей) Выключено                                                                                                    |                                                                              |
|                                                                                                    |                                                                              |
|                                                                                                    |                                                                              |
|                                                                                                    |                                                                              |
|                                                                                                    |                                                                              |
| 1 элемент Выбран 1 элемент: 0 байт Акти                                                                                                    | ивация Windows 🔡 🖬                                                           |
| чное чное чное чное чное чное начать поиск, введите здесь запрос 🖽 🤤 👿 Пара                                                                                                    | ы активировать Windows, переидите к<br>метрам компьфтефд. ф)) рус 25.03.2020 |
|                                                                                                    | 🔽 💿 💯 🗬 🄗 🗖 🖳 🕌 💟 🚫 💽 Right Ctrl                                             |

Рисунок 22

| 1                          |                                                                                                    | RKZI_1 [Pa6otaet] - Oracle VM VirtualBox                                                                                                    |                       | - 8 ×                            |
|----------------------------|----------------------------------------------------------------------------------------------------|----------------------------------------------------------------------------------------------------|-----------------------|----------------------------------|
| Фай                        | п Машина Вид Ввод Устройства Справка                                                                                                    |                                                                                                    |                       |                                  |
| Адми<br>безог              | Dallas Lock 8.<br>Учетные записи Параметры безопасности Контрол                                                                                                    | 0-К (Homer, Период тех. поддержки истек)<br>в ресурсов СКН №5 СОВ Журналы<br>СПП СПП ССВ Журналы                                                                                   | X                     | ×                                |
| )<br>(<br>)<br>(<br>)<br>( | Вюд Аудит Права Очистка остаточной Контроль Блоки<br>пользовятелей информации целостности расши<br>Категории                                                                                 | С Обновить<br>руемые Изолированные<br>пречим процессы<br>подкатегории<br>С Обновить<br>проверить<br>Подкатегории<br>С Обновить<br>Подкатегории<br>С Обновить<br>Прогр.<br>Действия |                       |                                  |
|                            | Параметр                                                                                                    | Значение                                                                                                    |                       |                                  |
| a                          | <ul> <li>Контроль целостности програпп. среды (Система)</li> <li>Контроль целостности програпп. среды (Устройства ввода)</li> <li>Контроль целостности програпп. среды (Принтеры)</li> </ul> | Хэш ТОСТ Р 34.11-34<br>Выключено<br>Выключено                                                                                                    |                       |                                  |
| Кор                        | 🧱 Контроль целостности прогр.апп. среды (Диски)                                                                                                    | Выключено                                                                                                    |                       |                                  |
|                            | 🧱 Контроль целостности прогр.ann. среды (USB устройства)                                                                                                    | Выключено                                                                                                    |                       |                                  |
|                            | 🧱 Контроль целостности прогр.апп. среды (Сеть)                                                                                                    | Выключено                                                                                                    |                       |                                  |
|                            | 🧱 Контроль целостности прогр.апп. среды (Разделы диска)                                                                                                    | Выключено                                                                                                    |                       |                                  |
| 5                          | 🧱 Контроль целостности прогр.ann. среды (BIOS)                                                                                                    | Хэш ГОСТ Р 34.11-94                                                                                                    |                       |                                  |
| Адми                       | Контроль целостности прогр.апп. среды (Операционная система)                                                                                                    | Выключено                                                                                                    |                       |                                  |
| Dallas                     | 🔣 Контроль целостности прогр.апп. среды (Драйверы)                                                                                                    | Выключено                                                                                                    |                       |                                  |
|                            | 🎇 Контроль целостности прогр.апп. среды (Службы)                                                                                                    | Выключено                                                                                                    |                       |                                  |
|                            | 🧱 Контроль целостности прогр.апп. среды (Программы)                                                                                                    | Выключено                                                                                                    |                       |                                  |
|                            | Контроль целостности прогр.апп. среды (Папки общего доступа)                                                                                                    | Выключено                                                                                                    |                       |                                  |
|                            | Контроль целостности прогр.апп. среды (Кодеки)                                                                                                    | Выключено                                                                                                    |                       |                                  |
|                            | 🧱 Контроль целостности прогр.ann. среды (Список пользователей)                                                                                                    | Выключено                                                                                                    |                       |                                  |
|                            | 1 элемент — Выбран 1 элемент: 0 байт                                                                                                    |                                                                                                    | Активац<br>Чтобы акти | ия Windows 📰 🖬                   |
|                            | 🔎 Чтобы начать поиск, введите здесь запрос 🗒                                                                                                    | e 🗖 🕺                                                                                                    | параметра             | м комлыйше∰а. Фу) рус 14:37 □    |
|                            |                                                                                                    |                                                                                                    |                       | 🔽 💿 💯 🗬 🌽 🗖 🖳 🚰 🥨 🚫 💽 Right Ctrl |

Для настройки контроля целостности объектов реестра выберем опцию «Добавить (Реестр)» в категории «Контроль целостности» на вкладке 24), добавим «Параметры безопасности» (рисунок для примера HKEY\_USERS\DEFAULT\Control Panel\Cursors, выберем данный объект и в появившемся окне откроем вкладку «Контроль целостности». Отметим флажком поле «Контроль целостности включен», выберем алгоритм расчета контрольной суммы (рисунок 25) и нажмем кнопку «Пересчитать» (рисунок 26). Сохраним результат нажатием на «Применить» и «Ок».

| <b>11</b>                                                                                                    | RKZI_1 [Работает] - Oracle VM VirtualBox                                                                                                    | _ 8 <mark>×</mark>                        |
|----------------------------------------------------------------------------------------------------|----------------------------------------------------------------------------------------------------|-------------------------------------------|
| Файл Машина Вид Ввод Устройства Справка                                                                                                    |                                                                                                    |                                           |
| очил машина вид вод устроиства Справка<br>Адии<br>учетные записи Параметры безопаси<br>Сазов<br>Все Диссреционный Аудит Контроль<br>Контроль файловой системы                                                                                                    | Dallas Lock 8.0-К (Horner, Период тех. поддержки истек)         —           ости         Контроль ресурсов         СКН         КО         Журналы           Свойства         Выбор ветки рестра         Добавить (РС-стр)         О Обновить           Выбор ветки рестра         Х           Выбор ветки рестра         Х |                                           |
| Имя файла Алгор                                                                                                    | TTM HKEY_CLASSES_ROOT                                                                                                    | <u>^</u>                                  |
| Image: Civilindows/System32/DIFlashDrive.dll         CRC32           Image: Civilindows/System32/DIESBAART.dll         CRC32           Image: Civilindows/System32/DIDS9097U.dll         CRC32           Image: Civilindows/System32/DIDS9097U.dll         CRC32           Image: Civilindows/System32/DIDS9097U.dll         CRC32           Image: Civilindows/System32/Dirivers/diffrexolfl.         CRC32           Image: Civilindows/System32/Dirivers/diffrexolfl.         CRC32           Image: Civilindows/System32/Dirivers/diffrexolfl.         CRC32           Image: Civilindows/System32/Dirivers/diffrexolfl.         CRC32           Image: Civilindows/System32/Dirivers/diffrexolfl.         CRC32           Image: Civilindows/System32/Dirivers/diffrexolfl.         CRC32           Image: Civilindows/System32/Dirivers/diffrexolfl.         CRC32           Image: Civilindows/System32/Dirivers/diffrexolfl.         CRC32           Image: Civilindows/System32/Dirivers/diffrexolfl.         CRC32           Image: Civilindows/System32/Dirivers/diffrexolfl.         CRC32           Image: Civilindows/System32/Dirivers/diffrexolfl.         CRC32           Image: Civilindows/System32/Dirivers/diffrexolfl.         CRC32           Image: Civilindows/System32/Dirivers/diffrexolfl.         CRC32           Image: Civilindows/System32/Dirivers/diffrexolfl.         CRC32 |                                                                                                    |                                           |
| HKEY_LOCAL_MACHINE\SYSTEM\Curre CRC32                                                                                                    |                                                                                                    |                                           |
| арина соскостина стание сторина сиски.<br>С                                                                                                    | 0 байт                                                                                                    |                                           |
| У Чтобы начать поиск, введите здес                                                                                                    | ь запрос 🗐 🦰 📙 🥙                                                                                                    | параметрам компьртерд. Ф») РУС 25.03.2020 |
|                                                                                                    |                                                                                                    | 🔽 💿 📜 🗗 🆉 🔚 🖾 🔇 💽 Right Ctr               |

| <b>%</b>                                                                                                    | RKZI_1 [Pa6otaet] - Oracle VM VirtualBox                                                                                                    | - 8 ×                                                                                               |
|----------------------------------------------------------------------------------------------------|----------------------------------------------------------------------------------------------------|----------------------------------------------------------------------------------------------------|
| Файл Машина Вид Ввод Устройства Справка                                                                                                    |                                                                                                    |                                                                                                    |
| Дация<br>2400 Учетные записи Параметры безопасности Конт<br>Себит<br>Все Дискреционный додуги<br>все Дискреционный додуги<br>контроль файсевой исклерона<br>саостинае<br>Собщие<br>Дискреционный дод                                                                                                    | 8.0-К [Homer, Период тех. поддержки истек] — — Х<br>оль ресурсов СКН МЭ СОВ Журналы<br>Х<br>Расчет и контроль целостности                                                                                  | ×                                                                                                   |
| Agurt Acrima<br>C.Windows/System32/DIFJashDrive.dll<br>C.Windows/System32/DIFJashDrive.dll<br>C.Windows/System32/DIFSMAT.dll<br>C.Windows/System32/DIFSMAT.dll<br>C.Windows/System32/Dirves/dlfix.ys<br>C.Windows/System32/Drives/dlfix.ys<br>C.Windows/System32/Drives/dlfix.ys<br>MENE/LOCAL_MACHINE/SYSTEM/Curre<br>HKEY_LOCAL_MACHINE/SYSTEM/Curre<br>HKEY_LOCAL_MACHINE/SYSTEM/Curre | Контроль целостности включен<br>Свойства<br>Паранетр<br>Алгорити расчета<br>Контрольная сумна<br>Расчетная КС<br>Восстанавлякать в случае нарушения целостности<br>Вослочая вложенные ветки<br>Пересчитать |                                                                                                    |
| <ul> <li>1 элемент Выбран 1 элемент: 0 байт</li> <li>Ф Чтобы начать поиск, введите здесь запрос</li> </ul>                                                                                                    | ок отнена применить ><br>.#<br>Акти<br>Чтобе<br>парам                                                                                                    | 18ация Windows 画 ■<br>Лактивировать Windows, перейдите к<br>метрам комъкастера (如) рус 25 па 2000 모 |
|                                                                                                    |                                                                                                    | 🛛 💿 🗽 🗗 🆉 🗖 🖳 🖓 💽 Right Ctrl                                                                        |

Рисунок 25

| 8                                                                                                    | RKZI_1 [Pa6otaet] - Oracle VM VirtualBox                                                 | _ 0 <mark>_ ×</mark>                                                                                                |
|----------------------------------------------------------------------------------------------------|------------------------------------------------------------------------------------------|----------------------------------------------------------------------------------------------------|
| Файл Машина Вид Ввод Устройства Справка                                                                                                    |                                                                                          |                                                                                                    |
| Дали<br>Алии<br>Учетные записи Параметры безопасности Кон                                                                                                    | k 8.0-К [Homer, Период тех. поддержки истек] — — — Х<br>роль рекурсов СКН МЗ СОВ Журналы | x<br>~ 0                                                                                                    |
| Все Дискреционный Аудит<br>Астур<br>Контроль файловой системы                                                                                                    | туп Расчет и контроль целостности                                                        |                                                                                                    |
| Mus daina     Mus daina     C.Windows/System32(DIDS9097.dll     C.Windows/System32(DIDS9097.dll     C.Windows/System32(Dirvers/dlft.sys     C.Windows/System32(Dirvers/dlft.sys     C.Windows/Core.et     KEY_LOCAL_MACHINE_SYSTEMCure.et     KEY | №         Соліства         Соліства         Соліства           Паранетр                  |                                                                                                    |
|                                                                                                    | ОК Отнена Приченить •                                                                    | щия Windows 🔢 🖬                                                                                                    |
| Прихон                                                                                                    | Чтобы ак<br>Т С                                                                          | пивировать Windows, перейдите к<br>14.41<br>рам консьфае백교. ф) РУС 25.03.2020<br>요 ⓒ 通 라 쇼 때 때 때 때 않 옷 한 Right Cerl |

Для настройки контроля целостности объектов ФС выберем опцию «Добавить (ФС)» в категории «Контроль целостности» на вкладке «Параметры безопасности», выберем объект Отчет1.txt, находящийся в каталоге C:\Work\Тамара (рисунок 27).

| <b>28</b>                                                                                                    |                                                                                                    | RKZI_1 [Работает] - Oracle VM VirtualBox                                                                                                    |                                               | - 8 ×                   |
|----------------------------------------------------------------------------------------------------|----------------------------------------------------------------------------------------------------|----------------------------------------------------------------------------------------------------|-----------------------------------------------|-------------------------|
| Файл Машина Вид Ввод Устройства Сг                                                                                                    | травка                                                                                                    |                                                                                                    |                                               |                         |
| Opáň         Mauuma         Bug         Bsog         ýctpoňctas         C           Opáň         Vyternise sanucu         Параметры G         Corponent         Corponent         C | равка<br>Dallas Lock 8.0-1<br>езопасности Контроль р<br>Безопасность: Отчет1.txt<br>Общие<br>Дискреционный доступ<br>Аудит доступа<br>Контроль целостности | К[Цотег, Период тех. поддержки истек]         некросе       СКН       ИЗ       ССО       Журналы         Свойства       Свойства       Свойства         Полный путь       С.;!!Vork![Знара]Отчеть!(Отчет1.bxt         Полный путь       С.;!!Vork![Знара]Отчеть!(Отчет1.bxt         Полный путь       С.;!!Vork![Знара]Отчеть!(Отчет1.bxt         Полный путь       С.;!!Vork![Знара]Отчеть!(Отчет1.bxt         Полный путь       С.;!!Vork![Знара]Отчеть!(Отчет1.bxt         Полный путь       С.;!!Vork![Знара]Отчеть!(Отчет1.bxt         Полный путь       С.;!!Vork![Знара]Отчеть!(Отчет1.bxt         Полный путь       Выкл.         Аудит       Выкл.         Дескриптор по пути       Выкл. |                                               |                         |
| c                                                                                                    |                                                                                                    | ОК Отмена                                                                                                    | в Применить                                   |                         |
| 1 элемент Выбран 1 э.                                                                                                    | пемент: 0 байт                                                                                                    |                                                                                                    | <br>Активация Windows<br>Поблатичности Window |                         |
| 🕂 🔎 Чтобы начать поиск, введит                                                                                                    | е здесь запрос 🗮                                                                                                    | e 😑 🗵                                                                                                    | параметрам комсьютери. Фу                     | рус 14:40<br>25.03.2020 |
|                                                                                                    |                                                                                                    |                                                                                                    | 🖸 💽 🛄 🖶 🖉 🕻                                   | 🔲 🖳 🎏 🔯 🚱 🖶 Right Ctrl  |

Рисунок 27

На вкладке «Контроль целостности» выполним действия, аналогичные тем, что применялись в настройке контроля целостности для объектов реестра (рисунок 28).

| <b>X</b>                                                                                                    | RKZI_1 [Paботает] - Oracle VM VirtualBox                                                                                                    | - 5                                                                                         | ×          |
|----------------------------------------------------------------------------------------------------|----------------------------------------------------------------------------------------------------|---------------------------------------------------------------------------------------------|------------|
| Файл Машина Вид Ввод Устройства Справка                                                                                                    |                                                                                                    |                                                                                             |            |
| Dallas Lock 8.4<br>Армии<br>Учетные записи Параметры безопасности Контроль                                                                                                    | -К [Homer, Период тех. поддержки истек]<br>ресурсов СКН МЭ СОВ Журналы                                                                                                    | □ x - □ x<br>~ 0                                                                            |            |
| Безопасность: Отчет1.txt<br>Все Дискреционный Адинт<br>доступ<br>Контроль файловой системы<br>Имя файла                                                                                                    | Х Расчет и контроль целостности                                                                                                    |                                                                                             |            |
| C:\Windows\System32\DIESMART.dll     C:\Windows\System32\DIESMART.dll     C:\Windows\System32\DIESM97.dll     C:\Windows\System32\DIFxerS\dlft.sys     C:\Windows\System32\DifxerS\dlft.sys     C:\Windows\System32\DifxerS\dlft.sys     HKEY_LOCAL_MACHINE\SYSTEMC\ure     HKEY_LOCAL_MACHINE\SYSTEMC\ure     HKEY_LOCAL_MACHINE\SYSTEMC\ure     HKEY_LOCAL_MACHINE\SYSTEMC\ure     HKEY_LOCAL_MACHINE\SYSTEMC\ure     HKEY_LOCAL_MACHINE\SYSTEMC\ure     HKEY_LOCAL_MACHINE\SYSTEMC\ure     HKEY_LOCAL_MACHINE\SYSTEMC\ure     HKEY_LOCAL_MACHINE\SYSTEMC\ure     HKEY_LOCAL_MACHINE\SYSTEMC\ure     HKEY_LOCAL_MACHINE\SYSTEMC\ure     HKEY_LOCAL_MACHINE\SYSTEM\Cure     HKEY_LOCAL_MACHINE\SYSTEM\Cure      HKEY_LOCAL_MACHINE\SYSTEM\Cure      HKEY_LOCAL | Свойства<br>Алгорити расчета Хэш ГОСТ Р 34.11-94<br>Контрольная сума<br>Рэ-А.7.95-73-0A.22.85.EF-08.09-4A.73-C8.9E-C4-07-<br>ВD-00-18-06-C5-42-01-CD-08-51-D8-69-01-26-59-61<br>Расчетная КС<br>Рэ-А.7.59-73-0A-22.85.EF-08.09-4A.73-C8.9E-C4-07-<br>ВD-00-18-06-C5-42-01-00-55-1D8-69-01-26-59-61<br>ВD-00-18-06-C5-42-01-00-55-1D8-69-01-26-59-61<br>Во-00-18-06-C5-42-01-00-55-1D8-69-01-26-59-61<br>Во-00-18-06-C5-42-01-00-55-1D8-69-01-26-59-61<br>Во-00-18-06-C5-42-01-00-55-1D8-69-01-26-59-61<br>Во-00-18-06-C5-42-01-00-55-1D8-69-01-26-59-61<br>ВО-00-18-06-C5-42-01-00-55-1D8-69-01-26-59-61<br>ВО-00-18-06-54-20-10-05-108-09-00-55-1D8-69-01-26-59-61<br>ВО-00-18-06-54-20-00-55-1D8-69-01-26-59-61<br>ВО-00-18-06-54-20-00-55-1D8-69-01-26-59-61<br>ВО-00-18-06-54-20-00-55-1D8-69-01-26-59-61<br>ВО-00-18-06-54-20-00-55-1D8-69-01-26-59-61<br>ВО-00-18-06-54-20-00-55-1D8-69-00-55-1D8-69-01-26-59-61<br>ВО-00-18-06-54-20-00-55-1D8-69-00-55-1D8-69-00-55-1D8-69-00-55-1D8-69-00-55-1D8-69-00-55-1D8-00-55-1D8-00-55-1D |                                                                                             |            |
| <                                                                                                    | ОК Отмена Применить                                                                                                    | <b>*</b>                                                                                    |            |
| 1 элемент Выбран 1 элемент: 0 байт                                                                                                    |                                                                                                    | Активация Windows 📰 🖬                                                                       |            |
| 🛨 🔎 Чтобы начать поиск, введите здесь запрос 🛱                                                                                                    | e 🖪 🔍                                                                                                    | Чтобы активировать Windows, перейдите к<br>1440<br>параметрам комяь(國 대교 d)) РУС 15.03.2020 | $\Box$     |
|                                                                                                    |                                                                                                    |                                                                                             | Right Ctrl |

Рисунок 28

На рисунке 29 представлен результат настройки контроля целостности (в списке появились добавленные нами объекты).

| 2      |                                         |                                   | RKZI_1 [Pa6otaet] - Oracle VM Virtua | alBox                 | - 🗇 🗙                                |
|--------|-----------------------------------------|-----------------------------------|--------------------------------------|-----------------------|--------------------------------------|
| Файл   | 1 Машина Вид Ввод Устройства Сп         | правка                            |                                      |                       |                                      |
|        |                                         |                                   |                                      |                       |                                      |
|        |                                         |                                   |                                      |                       | - T Y                                |
|        |                                         | Dallas Lock 8.0-К [Homer, Перио   | од тех. поддержки истек]             | - 🗆 X                 |                                      |
| Адми   | Учетные записи Параметры 6              | езопасности Контроль ресурсов СКН | Н МЭ СОВ Журналы                     |                       | · • •                                |
| besor  |                                         |                                   | обавить ФО 🧖 Свойства 🚅 Пересция     | TATH                  |                                      |
|        | - FR 🛛 🖉 🖉 🔐                            |                                   |                                      |                       |                                      |
| L      | Все Дискреционный Аудит Контроль        | Б Глобальные Устройства           | обавить (Рессір) 🤬 Обновить          |                       |                                      |
|        | доступ целостнос                        | <u>и</u>                          | далить 📑 Проверить                   |                       |                                      |
| Э      | Контроль файловой системы               | Контроль устроиств                | Деиствия                             |                       |                                      |
| комп   | Имя файла                               | Алгоритм                          | Контрольная сумма                    | Расчетная контр.сумма |                                      |
|        | C:\Windows\System32\DIDS9097.dll        | CRC32                             |                                      |                       |                                      |
|        | C:\Windows\System32\DIDS9097U.dll       | CRC32                             |                                      |                       |                                      |
|        | C:\Windows\System32\Drivers\dlflt.sys   | CRC32                             |                                      |                       |                                      |
| Кор    | C:\Windows\System32\Drivers\DICrypt.sys | CRC32                             |                                      |                       |                                      |
|        | C:\Windows\System32\Drivers\dlfirewall  | CRC32                             |                                      |                       |                                      |
|        | C:\Windows\System32\Drivers\dldisk.sys  | CRC32                             |                                      |                       |                                      |
|        | C:\Windows\System32\Drivers\dlhwctrl.s  | CRC32                             |                                      |                       |                                      |
|        | C:\Windows\System32\Drivers\dllwf.sys   | CRC32                             |                                      |                       |                                      |
| Адми   | C:\Windows\ZPSSHELL.exe                 | CRC32                             |                                      |                       |                                      |
| Dallas | HKEY_LOCAL_MACHINE\SYSTEM\Curre         | CRC32                             |                                      |                       |                                      |
|        | HKEY_LOCAL_MACHINE\SYSTEM\Curre         | CRC32                             |                                      |                       |                                      |
|        | HKEY_LOCAL_MACHINE\SYSTEM\Curre         | CRC32                             |                                      |                       |                                      |
|        | WHKEY_LOCAL_MACHINE\SYSTEM\Curre        | CRC32                             |                                      |                       |                                      |
|        | WHKEY_LOCAL_MACHINE\SYSTEM\Curre        | CRC32                             |                                      |                       |                                      |
|        | HKEY_LOCAL_MACHINE\SYSTEM\Curre         | CRC32                             |                                      |                       |                                      |
|        | HKEY_USERS\.DEFAULT\Control Panel\C     | ХэшТОСТР 34.11-94                 |                                      |                       |                                      |
|        | C:\Work\Тамара\Отчеты\Отчет1.txt        | X9ШTOCTP 34.11-94                 |                                      | ×                     |                                      |
|        | <                                       |                                   |                                      | >                     |                                      |
|        |                                         |                                   |                                      | .:                    |                                      |
|        |                                         |                                   |                                      |                       |                                      |
|        | 1 элемент Выбран 1 эл                   | лемент: 0 байт                    |                                      | Akti                  | ивация Windows 📰 🖬 🔤 👘               |
|        |                                         |                                   |                                      | Чтоб                  | ы активировать Windows, перейдите к  |
|        | У Чтобы начать поиск, введите           | е здесь запрос 🗏 🦰 🦲              | <b>(2)</b>                           |                       | метрам комяьнатера. ()») рус 14:41 🖓 |
|        |                                         |                                   |                                      |                       |                                      |
|        |                                         |                                   |                                      |                       | 🔤 🕓 Vili 🕞 🗖 📥 🗁 🛄 🕥 💽 Right Chi     |

Рисунок 29

Выполним настройку внешних носителей информации:

- подключим внешний носитель;
- откроем оболочку администратора системы защиты;
- перейдем в категорию «Сменные накопители» на вкладке «СКН», нажмем кнопку «Добавить...» и выберем необходимый носитель информации (рисунок 30);
- перейдем в настройки безопасности выбранного носителя (рисунок 31);
- выполним настройку дискреционного доступа (рисунок 32): даем полный доступ администратору системы Homer, всем остальным запрещаем доступ.

Настроенный внешний носитель информации отображается в списке сменных накопителей, в графе «Назначенные права» отображается «Дискреционный доступ» (рисунок 33).

| <b>**</b>              |                                                                                       |                                                                                                    | RKZI_1 [Pa6otaet] - Oracle VM VirtualBox                                                                                                    |                                                                            |                                                           | - 0 ×              |
|------------------------|---------------------------------------------------------------------------------------|----------------------------------------------------------------------------------------------------|----------------------------------------------------------------------------------------------------|----------------------------------------------------------------------------|-----------------------------------------------------------|--------------------|
| Файл                   | п Машина Вид Ввод Устройства С                                                        | Справка                                                                                                    |                                                                                                    |                                                                            |                                                           |                    |
|                        |                                                                                       |                                                                                                    |                                                                                                    |                                                                            |                                                           |                    |
| - 4                    |                                                                                       | Dallas Lock 8.0-K [Home                                                                                                    | иод тех. поддержки истек]                                                                                                    | - 🗆 X                                                                      |                                                           |                    |
| Адми<br>безот          | Учетные записи Параметры                                                              | безопасности Контроль ресурсов                                                                                                    | КН МЭ СОВ Журналы                                                                                                    |                                                                            | ~ <b>0</b>                                                |                    |
| ]                      | Сменные<br>накопители<br>система контроля накопителей<br>система контроля накопителен | <ul> <li>         Ф Добавить № Об         Ф</li> <li>         Ф Далить         Ф         Ф Далить         Ф         Свойства         Ф         Ф Действия         </li> </ul> | выбор ресурса                                                                                                    |                                                                            | ×                                                         |                    |
| комп                   | Сменные накопители                                                                    | Назначенные права                                                                                                    | D:\[cd-rom] V                                                                                                    |                                                                            | 🖻 🖻 🖻                                                     |                    |
| 1                      |                                                                                       |                                                                                                    | Имя                                                                                                    | / Размер                                                                   |                                                           |                    |
| Koy<br>Adams<br>Dallas |                                                                                       |                                                                                                    | Cert  NT3x  OS2 AUTORUN.INF autorun.sh runasroot.sh Vox.JourniAddItions.pkg VBoxDarwinAddItions.nkg VBoxOsdar#aAddItons.pkg VBoxVindowAddItions.skg VBoxWindowAddItions.exe VBoxWindowAddItions.wB64.exe VBoxWindowAddItions.v866.exe | 763 b<br>6 Kb<br>4 Kb<br>3 Mb<br>3 Kb<br>15 Mb<br>263 Kb<br>21 Mb<br>11 Mb |                                                           |                    |
|                        |                                                                                       |                                                                                                    | Все файлы (*)                                                                                                    | ∨ Q Выб                                                                    | рать Отмена                                               |                    |
|                        |                                                                                       |                                                                                                    |                                                                                                    |                                                                            |                                                           |                    |
|                        | 1 элемент                                                                             |                                                                                                    |                                                                                                    | Актива                                                                     | ция Windows 🔳 🖬                                           |                    |
|                        | У Чтобы начать поиск, введит                                                          | те здесь запрос 🖽 🧲                                                                                                    | <b>0</b>                                                                                                    | Чтобы акт<br>параметра                                                     | ивировать Windows, перей<br>ам комчь 해파르던걸. (아) РУС<br>25 | 14:44<br>5.03.2020 |
|                        |                                                                                       |                                                                                                    |                                                                                                    |                                                                            | 2 0 🖉 🗗 🆉 🗖 🖳                                             | 💟 🚫 💽 Right Ctrl   |

Рисунок 30

| <b>**</b>                                         |                                                                                                    |                                                                                                    | RKZI_1 [Pa6otaet] - Oracle VM VirtualBox                                                                                                    |                                                            | - 0 ×               |
|---------------------------------------------------|----------------------------------------------------------------------------------------------------|----------------------------------------------------------------------------------------------------|----------------------------------------------------------------------------------------------------|------------------------------------------------------------|---------------------|
| Файл                                              | а Машина Вид Ввод Устройства Сг                                                                                                    | травка                                                                                                    |                                                                                                    |                                                            |                     |
| Aquan<br>Gesor<br>Data<br>Kapa<br>Aquan<br>Dallar | Учетные записи Параметры 6<br>Сиенные<br>полисание для Преоб<br>Описание для Преоб<br>Описание для Преоб<br>Сисенных накопителей сыенных<br>Система контроля накопителей<br>Сисенные накопители | Dallas Lock 8.0-К<br>езопасности Контроль р<br>Безопасность: D:\<br>Общие<br>Дискреционный доступ<br>Аудит доступа | (Homer, Период тех. поддержки истек)          скурсов       СКН       ИЗ       СОВ       Журналы             Общая информация         Свойства         Имя       СD(0000000-364°ССРЗ)         Тип       СD-RCM дибс         Динт       Выкл.         Аудит       Выкл.         Десофилтор по пути |                                                            |                     |
|                                                   |                                                                                                    |                                                                                                    | ОК Отмена                                                                                                    | Применить                                                  |                     |
|                                                   | 1 элемент                                                                                                    |                                                                                                    |                                                                                                    | Активация Windows 🔢 🛙                                      |                     |
|                                                   | У Чтобы начать поиск, введит                                                                                                    | е здесь запрос 🗮                                                                                                   | e 🚍 🧕                                                                                                    | параметрам комкь (고 아이 아이 아이 아이 아이 아이 아이 아이 아이 아이 아이 아이 아이 | 14:46<br>25.03.2020 |
|                                                   |                                                                                                    |                                                                                                    |                                                                                                    | 2 💿 🐙 🗗 🖉 🗖 🖳                                              | 🗄 💟 🚫 💽 Right Cti   |

| 📽                                                                                             | RKZI_1 [Pa6otaet] - Oracle VM VirtualBox      | - 8 ×                               |
|-----------------------------------------------------------------------------------------------|-----------------------------------------------|-------------------------------------|
| Файл Машина Вид Ввод Устройства Справка                                                       |                                               |                                     |
|                                                                                               |                                               |                                     |
| Dallas Lock 8.0-1                                                                             | [Homer, Период тех. поддержки истек] — 🗆 🛛    |                                     |
| Адми Учетные записи Параметры безопасности Контроль р                                         | сурсов СКН МЭ СОВ Журналы                     | ~ 0                                 |
| Безопасность: D:\                                                                             | ×                                             |                                     |
| Сменные Описание для Преоб; Общие                                                             | Изменение прав дискреционного доступа         |                                     |
| накопители сменных накопителей сменных и<br>Система контроля накопителей Дискреционный доступ |                                               |                                     |
| Комп Сменные накопители Аудит доступа                                                         | Назначенные права                             |                                     |
| 1                                                                                             | Homer                                         |                                     |
| 9                                                                                             | - Bce                                         |                                     |
| Kop                                                                                           |                                               |                                     |
|                                                                                               | Пользователи Группы Все Удалить               |                                     |
| 0                                                                                             | Автоматический поиск пользователей/групп      |                                     |
|                                                                                               | Разрешить Запретить                           |                                     |
| Dallas                                                                                        | Изменение содержимого                         |                                     |
|                                                                                               | 🚯 Только чтение Удаление вложенных объектов 🔽 |                                     |
|                                                                                               | выполнение вложенных объектов 🗸 🗌             |                                     |
|                                                                                               | Запись разрешений                             |                                     |
|                                                                                               | Низкоуровневая запись                         |                                     |
|                                                                                               | Отчеты                                        |                                     |
|                                                                                               | ОК Отмена Применить                           |                                     |
|                                                                                               |                                               |                                     |
| 1 элемент                                                                                     | Акти                                          | ивация Windows 🔳 🖬                  |
|                                                                                               | Чтобі                                         | ы активировать Windows, перейдите к |
| 🕂 🔎 Чтобы начать поиск, введите здесь запрос 🧾                                                | С 📃 🥝 парат                                   | метрам комчьфое亞.(1)) РУС 14:47 다   |
|                                                                                               |                                               | 일 💿 🛄 🗬 🄗 🗖 🖳 🚰 🔞 🚱 Right Ctrl      |

Рисунок 32

| <b>**</b>      |                                                                           |                         |                                                                                         | RKZI_1 [Paбotaet] - Oracle VM VirtualBox |     |                                | - ť                                                                           | X           |
|----------------|---------------------------------------------------------------------------|-------------------------|-----------------------------------------------------------------------------------------|------------------------------------------|-----|--------------------------------|-------------------------------------------------------------------------------|-------------|
| Фай            | л Машина Вид Ввод Устройства С                                            | правка                  |                                                                                         |                                          |     |                                |                                                                               |             |
|                |                                                                           | ſ                       | Jallas Lock 8.0-K (Homer Denvo                                                          | а тех. подлержки истек]                  | - 0 | ×                              | ×                                                                             |             |
| Адма           | Учетные записи Параметры б                                                | езопасности             | Контроль ресурсов                                                                       | н МЭ СОВ Журналы                         |     |                                | ~ 📀                                                                           |             |
| 6eso<br>[<br>~ | Скенные<br>накопители сменных накопителей<br>Система контроля накопителей | азование<br>накопителей | <ul> <li>Фобавить О Обновить</li> <li>Удалить</li> <li>Свойства<br/>Действия</li> </ul> |                                          |     |                                |                                                                               |             |
| ком            | Сменные накопители                                                        | Назначенные             | права                                                                                   |                                          |     |                                |                                                                               |             |
|                | CD(0000000-364FCCF3):\                                                    | Дискр. досту            | 'n                                                                                      |                                          |     |                                |                                                                               |             |
| Ko             | ī                                                                         |                         |                                                                                         |                                          |     |                                |                                                                               |             |
|                |                                                                           |                         |                                                                                         |                                          |     |                                |                                                                               |             |
| 6              |                                                                           |                         |                                                                                         |                                          |     | -                              |                                                                               |             |
|                |                                                                           |                         |                                                                                         |                                          |     |                                |                                                                               |             |
| Dalla          | 2                                                                         |                         |                                                                                         |                                          |     |                                |                                                                               |             |
|                |                                                                           |                         |                                                                                         |                                          |     | - 1                            |                                                                               |             |
|                |                                                                           |                         |                                                                                         |                                          |     |                                |                                                                               |             |
|                |                                                                           |                         |                                                                                         |                                          |     |                                |                                                                               |             |
|                |                                                                           |                         |                                                                                         |                                          |     | - 1                            |                                                                               |             |
|                |                                                                           |                         |                                                                                         |                                          |     |                                |                                                                               |             |
|                |                                                                           |                         |                                                                                         |                                          |     |                                |                                                                               |             |
|                | 1 элемент                                                                 |                         |                                                                                         |                                          |     | Актива                         | ация Windows 📰 🖬                                                              |             |
| 1              | 🔎 Чтобы начать поиск, введит                                              | е здесь запр            | poc 🖽 🤤 🚍                                                                               | 0                                        | ſ   | <del>Чтобы ак</del><br>парамет | стивировать Windows, перейдите<br>14:49<br>рам компьртерд. ф») РУС 25.03.2020 |             |
|                |                                                                           |                         |                                                                                         |                                          |     |                                | 2 0 4 7 / 1 0 6                                                               | 🛃 Right Ctr |

#### Выводы.

В ходе лабораторной работы были исследованы возможности СЗИ НСД «Dallas Lock» и получены практические навыки конфигурирования данного средства защиты путем выполнения настройки идентификации и аутентификации, очистки остаточной информации, регистрации событий для объектов доступа, контроля целостности файловой системы и программноаппаратной среды, внешних носителей информации, а также установки правил разграничения доступа.